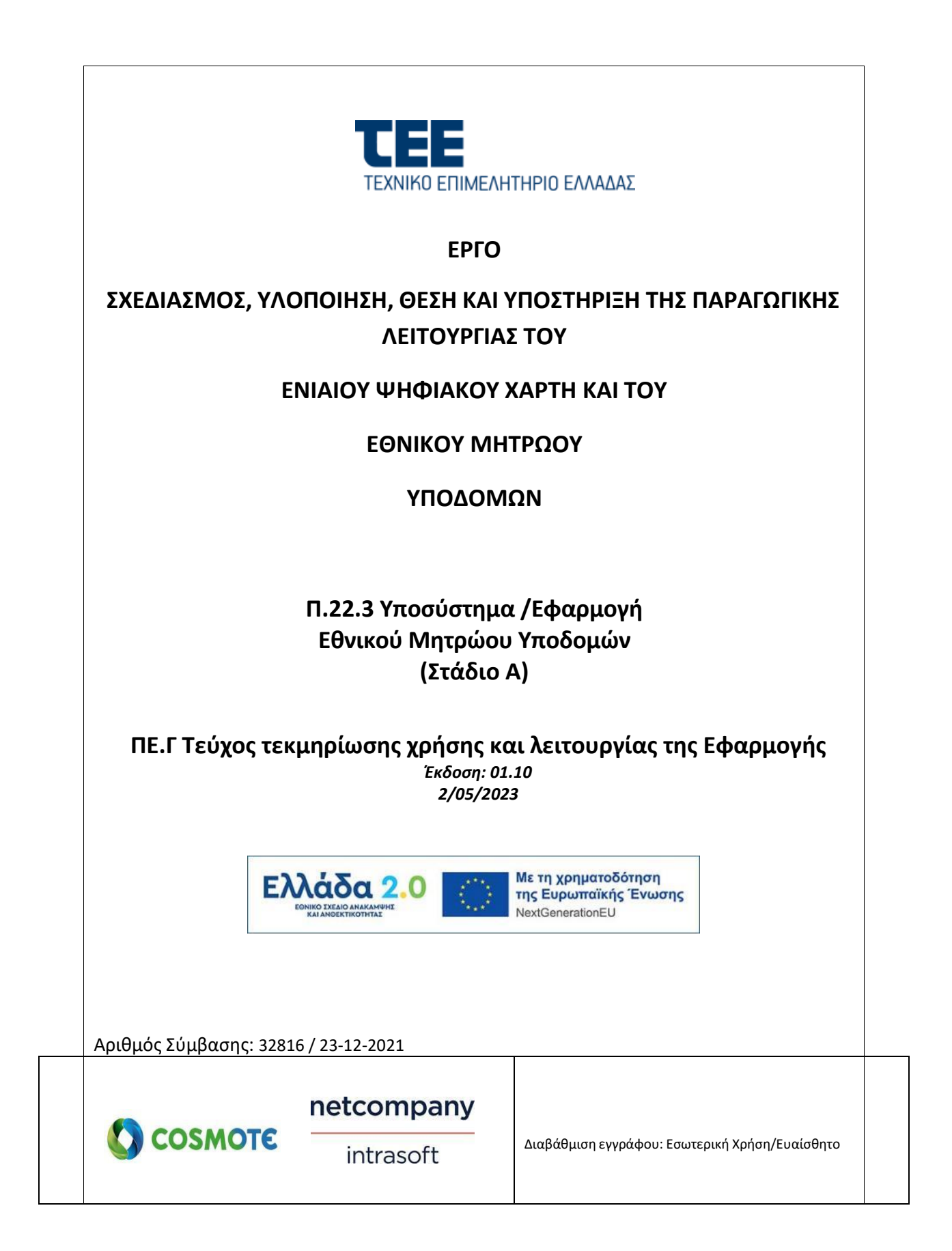

| ΤΙΤΛΟΣ ΕΡΓΟΥ: «Σχεδιασμός, Υλοποίηση, θἑση και υποστήριξη της<br>Παραγωγικής Λειτουργίας του Ενιαίου Ψηφιακού Χάρτη και του Εθνικού<br>Μητρώου Υποδομών» | τγπος: εφαρμογή                                   |
|----------------------------------------------------------------------------------------------------|---------------------------------------------------|
| ΤΙΤΛΟΣ ΠΑΡΑΔΟΤΕΟΥ Τεύχος τεκμηρίωσης χρήσης και λειτουργίας                                                                                              | ЕКД.: 01.10                                       |
| ΕΦΑΡΜΟΓΗ: Εθνικό Μητρώο Υποδομών (Στάδιο Α)                                                                                                    | ΕΠΙΠΕΔΟ ΑΣΦ. ΕΓΓΡΑΦΟΥ:<br>Εσωτ. Χρήση / Ευαίσθητο |

| τιτλοΣ          | : | ΥΛΟΠΟΙΗΣΗ ΣΥΣΤΗΜΑΤΟΣ   |
|-----------------|---|------------------------|
| κωδικός         | : | SDM_NEF_N22.3_v1.1     |
| ΕΦΑΡΜΟΓΗ        | : | Εθνικό Μητρώο Υποδομών |
| ΠΑΚΕΤΟ ΕΡΓΑΣΙΑΣ |   | Γ (ΣΤΑΔΙΟ Α)           |
| τγποΣ           | : | Εφαρμογή               |
| ΕΚΔΟΣΗ          | : | 01.10                  |
| ΚΑΤΑΣΤΑΣΗ       | : | Τελική                 |
| HMEPOMHNIA      | : | 10/07/2023             |

# Ιστορικό αλλαγών

| Ed. | Rev. | Ημ/νία     | Περιγραφή                                  | Σελίδες/Παράγρ<br>αφοι |
|-----|------|------------|--------------------------------------------|------------------------|
| 00  | 10   | 28/04/2023 | Έκδοση προς εσωτερικό έλεγχο               | "Ολες                  |
| 01  | 00   | 02/05/2023 | Τελική Έκδοση προς παράδοση<br>στον Πελάτη | "Ολες                  |
| 01  | 10   | 10/7/2023  | Ενημερωμένη έκδοση                         | Όλες                   |

| ΓΙΑ ΕΣΩΤΕΡΙΚΗ ΧΡΗΣΗ |                   |                    |
|---------------------|-------------------|--------------------|
| Ελέγχθηκε από:      | Ν. Σπηλιωτοπούλου | Ημ/νία: 10/07/2023 |
| Εγκρίθηκε από:      | Σ. Τσαμουρά       | Ημ/νία: 11/07/2023 |

# Διανομή

| A/A | Ονοματεπώνυμο  | Φορέας / Αρχή                                       |
|-----|----------------|-----------------------------------------------------|
| 1   | Επιτροπή       | Γενική Δ/νση Ανάπτυξης Έργων – Επιστημονικών &      |
|     | Παρακολούθησης | Επαγγελματικών Θεμάτων Τεχνικό Επιμελητήριο της     |
|     |                | Ελλάδος, η οποία δύναται να συνεπικουρείται από     |
|     |                | ειδική επιτροπή εφόσον ορισθεί με απόφαση της       |
|     |                | Διοικούσας του ΤΕΕ και όπως ορίζεται από το άρθρο 5 |
|     |                | της σύμβασης.                                       |
|     |                |                                                     |

| ΤΙΤΛΟΣ ΕΡΓΟΥ: «Σχεδιασμός, Υλοποίηση, θέση και υποστήριξη της<br>Παραγωγικής Λειτουργίας του Ενιαίου Ψηφιακού Χάρτη και του Εθνικού<br>Μητρώου Υποδομών» | τύπος: εφαρμογή                                   |
|----------------------------------------------------------------------------------------------------|---------------------------------------------------|
| ΤΙΤΛΟΣ ΠΑΡΑΔΟΤΕΟΥ Τεύχος τεκμηρίωσης χρήσης και λειτουργίας                                                                                              | ЕКД.: 01.10                                       |
| ΕΦΑΡΜΟΓΗ: Εθνικό Μητρώο Υποδομών (Στάδιο Α)                                                                                                    | ΕΠΙΠΕΔΟ ΑΣΦ. ΕΓΓΡΑΦΟΥ:<br>Εσωτ. Χρήση / Ευαίσθητο |

#### ΠΙΝΑΚΑΣ ΠΕΡΙΕΧΟΜΕΝΩΝ

| Ισ  | τορικό αλλα | ιγών2                                     |
|-----|-------------|-------------------------------------------|
| Δıc | ινομή       |                                           |
| 1.  | Εισαγωγή    | ე                                         |
| 2.  | Συνοπτικ    | ή Παρουσίαση5                             |
| 3.  | Βασικές /   | λειτουργίες6                              |
|     | 3.1. Δημ    | ιιουργία Χρήστη – Εισαγωγή στην Εφαρμογή7 |
|     | 3.2. Κύρ    | ιο Μενού8                                 |
|     | 3.2.1.      | Μητρώο Υποδομών8                          |
|     | 3.2.2.      | Γενικἑς Αναζητήσεις30                     |
|     | 3.2.3.      | Αναζητήσεις Συντηρήσεων31                 |
|     | 3.2.4.      | Αναζητήσεις Επιθεωρήσεων32                |
|     | 3.2.5.      | Εκκρεμείς Συντηρήσεις/Επιθεωρήσεις33      |
|     | 3.2.6.      | Αναφορές                                  |

| ΤΙΤΛΟΣ ΕΡΓΟΥ: «Σχεδιασμός, Υλοποίηση, θέση και υποστήριξη της<br>Παραγωγικής Λειτουργίας του Ενιαίου Ψηφιακού Χάρτη και του Εθνικού<br>Μητρώου Υποδομών» | τγπος: εφαρμογή                                   |
|----------------------------------------------------------------------------------------------------|---------------------------------------------------|
| ΤΙΤΛΟΣ ΠΑΡΑΔΟΤΕΟΥ Τεύχος τεκμηρίωσης χρήσης και λειτουργίας                                                                                              | ЕКД.: 01.10                                       |
| ΕΦΑΡΜΟΓΗ: Εθνικό Μητρώο Υποδομών (Στάδιο Α)                                                                                                    | ΕΠΙΠΕΔΟ ΑΣΦ. ΕΓΓΡΑΦΟΥ:<br>Εσωτ. Χρήση / Ευαίσθητο |

## 1. Εισαγωγή

А

Το παρόν εγχειρίδιο περιγράφει τη λειτουργικότητα και τον τρόπο χρήσης της εφαρμογής Εθνικό Μητρώο Υποδομών.

Μέσω της συγκεκριμένης εφαρμογής, δίνεται η δυνατότητα στους χρήστες να εισάγουν , να επεξεργάζονται και να αποθηκεύουν δεδομένα που αφορούν τεχνικά έργα ανά την επικράτεια . Όλα τα σχετικά πεδία είναι σύμφωνα με το ΦΕΚ 841 , 24/2/2022.

## <u>Είσοδος στο περιβάλλον της Εφαρμογής</u>

Η είσοδος στην εφαρμογή από το δοκιμαστικό περιβάλλον του Oracle Cloud Infrastructure γίνεται από τον προσωρινό σύνδεσμο : http://209.38.231.207/register.

Απαιτείται ένας φυλλομετρητής ιστοσελίδων (web browser, όπως Google Chrome, Microsoft Edge, Mozilla Firefox, Safari).

Η web εφαρμογή, αποτελείται από 3 περιοχές:

|                    | harrow / eπιθευλοήσειου                                     | ις Αναζητησεις Συντηρησεων                                                                                                    | Αναζητήσεις Επιθεωρήσεων                                                                                                    | Εκκρεμής Συντ./Επιθ.                                                                                                    | Αναφορές                                                                                                    |
|--------------------|-------------------------------------------------------------|----------------------------------------------------------------------------------------------------|----------------------------------------------------------------------------------------------------|----------------------------------------------------------------------------------------------------|----------------------------------------------------------------------------------------------------|
| chord and a stalle | locme / entocmpilocme                                       | noo npener va taktonospete:                                                                                                    |                                                                                                    |                                                                                                    |                                                                                                    |
| Κωδικός            | Τίτλος                                                      | Κατηγορία                                                                                                    | Είδος Έργου                                                                                                    | Περιφέρεια                                                                                                    | Δήμος                                                                                                    |
| F.001_254          | Εργο Α                                                      | ΕΡΓΟ ΟΔΟΠΟΙΑΣ                                                                                                    | ΟΔΟΣ ΤΑΧΕΙΑΣ ΚΥΚΛΟΦΟΡΙΑΣ                                                                                                    | ΑΤΤΙΚΗΣ                                                                                                    | ΑΘΗΝΑΙΩΝ                                                                                                    |
| Y.003_253          | Εργο Β                                                      | ΥΔΡΑΥΛΙΚΟ ΕΡΓΟ                                                                                                    | ΥΔΡΟΜΑΣΤΕΥΣΕΙΣ ΠΗΓΩΝ                                                                                                    | κρητής                                                                                                    | ΣΦΑΚΙΩΝ                                                                                                    |
| П.002_252          | Εργο Γ                                                      | ΠΤΗΝΟΤΡΟΦΙΚΗ ΜΟΝΑΔΑ                                                                                                    | ΕΚΤΡΟΦΗ ΣΑΛΙΓΚΑΡΙΩΝ                                                                                                    | ΠΕΛΟΠΟΝΝΗΣΟΥ                                                                                                    | ΠΑΤΡΕΩΝ                                                                                                    |
| Y.003_251          | Εργο Δ                                                      | ΥΔΡΑΥΛΙΚΟ ΕΡΓΟ                                                                                                    | ΑΠΟΞΗΡΑΝΤΙΚΑ ΕΡΓΑ                                                                                                    | ΣΤΕΡΕΑΣ ΕΛΛΑΔΑΣ                                                                                                    | AFPINIOY                                                                                                    |
|                    | Κωδικός<br>Γ.001_254<br>Υ.003_253<br>Π.002_252<br>Υ.003_251 | Κωδικός         Τίτλος           Γ.001_254         Εργο Α           Y.003_253         Εργο Β           Π.002_252         Εργο Γ           Y.003_251         Εργο Δ | Κωδικός         Τίτλος         Κατηγορία           Γ.001_254         Εργο Α         ΕΡΓΟ ΟΔΟΠΟΙΑΣ           Υ.003_253         Εργο Β         ΥΔΡΑΥΛΙΚΟ ΕΡΓΟ           Π.002_252         Εργο Γ         ΠΤΗΝΟΤΡΟΦΙΚΗ ΜΟΝΑΔΑ           Υ.003_251         Εργο Δ         ΥΔΡΑΥΛΙΚΟ ΕΡΓΟ | Κωδικός         Τίτλος         Κατηγορία         Είδος Έργου           Γ.001,254         Εργο Α         ΕΡΓΟ ΟΔΟΠΟΙΑΣ         ΟΔΟΣ ΤΑΧΕΙΑΣ ΚΥΚΛΟΦΟΡΙΑΣ           Υ.003,253         Εργο Β         ΥΔΡΑΥΛΙΚΟ ΕΡΓΟ         ΥΔΡΟΜΑΣΤΕΥΣΕΙΣ ΠΗΓΩΝ           Π.002,252         Εργο Γ         ΠΤΗΝΟΤΡΟΦΙΚΗ ΜΟΝΑΔΑ         ΕΚΤΡΟΦΗ ΣΑΛΙΓΚΑΡΙΩΝ           Υ.003,251         Εργο Δ         ΥΔΡΑΥΛΙΚΟ ΕΡΓΟ         ΑΠΟΞΗΡΑΝΤΙΚΑ ΕΡΓΑ | Κωδικός         Τίτλος         Κατηγορία         Είδος Έργου         Περιφέρεια           Γ.001_254         Εργο Α         ΕΡΓΟ ΟΔΟΠΟΙΑΣ         ΟΔΟΣ ΤΑΧΕΙΑΣ ΚΥΚΛΟΦΟΡΙΑΣ         ΑΤΤΙΚΗΣ           Υ.003_253         Εργο Β         ΥΔΡΑΥΛΙΚΟ ΕΡΓΟ         ΥΔΡΟΜΑΣΤΕΥΣΕΙΣ ΠΗΓΩΝ         ΚΡΗΤΗΣ           Π.002_252         Εργο Γ         ΠΤΗΝΟΤΡΟΦΙΚΗ ΜΟΝΑΔΑ         ΕΚΤΡΟΦΗ ΣΑΛΙΓΚΑΡΙΩΝ         ΠΕΛΟΠΟΝΝΗΣΟΥ           Υ.003_251         Εργο Δ         ΥΔΡΑΥΛΙΚΟ ΕΡΓΟ         ΑΠΟΞΗΡΑΝΤΙΚΑ ΕΡΓΑ         ΣΤΕΡΕΑΣ ΕΛΛΑΔΑΣ |

| ΤΙΤΛΟΣ ΕΡΓΟΥ: «Σχεδιασμός, Υλοποίηση, θέση και υποστήριξη της<br>Παραγωγικής Λειτουργίας του Ενιαίου Ψηφιακού Χάρτη και του Εθνικού<br>Μητρώου Υποδομών» | ΤΥΠΟΣ: ΕΦΑΡΜΟΓΗ                                   |
|----------------------------------------------------------------------------------------------------|---------------------------------------------------|
| ΤΙΤΛΟΣ ΠΑΡΑΔΟΤΕΟΥ Τεύχος τεκμηρίωσης χρήσης και λειτουργίας                                                                                              | ЕКД.: 01.10                                       |
| ΕΦΑΡΜΟΓΗ: Εθνικό Μητρώο Υποδομών (Στάδιο Α)                                                                                                    | ΕΠΙΠΕΔΟ ΑΣΦ. ΕΓΓΡΑΦΟΥ:<br>Εσωτ. Χρήση / Ευαίσθητο |

#### Α. <u>Οριζόντιο μενού</u>

Περιλαμβάνει τα βασικά σημεία περιήγησης της εφαρμογής , μέσω των οποίων ο χρήστης εισέρχεται στα αντίστοιχα υποσυστήματα:

- Μητρώο Υποδομών
- Γενικές Αναζητήσεις
- Αναζητήσεις Συντηρήσεων
- Αναζητήσεις Επιθεωρήσεων
- Εκκρεμείς Συντηρήσεις/Επιθεωρήσεις
- Αναφορές
- Ειδοποιήσεις ο χρήστης έχει τη δυνατότητα να βλέπει τις ειδοποιήσεις οι οποίες σχετίζονται
   με συντηρήσεις ή επιθεωρήσεις έργων , για τις οποίες έχουν καταχωρηθεί η αντίστοιχες
   ημερομηνίες.
- Συνοπτική Παρουσίαση των έργων που αφορούν τις τελευταίες καταχωρήσεις του χρήστη.

#### **Β. <u>Μενού Εργασίας</u>**

Αποτελεί, ανάλογα της περιοχής που θα επιλεγεί, το σημείο εισαγωγής και παρουσίασης δεδομένων που αφορά το έργο. Ο χρήστης μπορεί να εισάγει , να επεξεργάζεται και να διαγράφει δεδομένα, ενώ παράλληλα έχει και την δυνατότητα να βλέπει συνοπτικά τα στοιχεία των έργων που αναζητά.

## 2. Συνοπτική Παρουσίαση

Η εφαρμογή έχει αναπτυχθεί σε μορφή client server και επικοινωνεί με Σχεσιακή Βάση Δεδομένων (SQL). Βασιζόμενη σε τεχνολογία Java Script, πετυχαίνει την δυνατότητα ταυτόχρονης χρήσης από πολλαπλούς χρήστες και πολλαπλά σημεία.

Με χρήση Https πρωτοκόλλου διασφαλίζεται η κρυπτογράφηση των δεδομένων κατά τη διαδρομή μεταξύ του χρήστη και του διακομιστή, επομένως τα δεδομένα διακινούνται χρησιμοποιώντας πιστοποιητικά που παρέχουν την μέγιστη ασφάλεια. Η εφαρμογή συμμορφώνεται πλήρως με τον Γενικό Κανονισμό για την Προστασία των Δεδομένων (General Data Protection Regulation GDPR).

Για την είσοδο στην εφαρμογή χρησιμοποιούνται Όνομα Χρήστη και Κωδικός Πρόσβασης, οι οποίοι ανήκουν σε 3 κατηγορίες χρηστών με αντίστοιχα Δικαιώματα:

| ΤΙΤΛΟΣ ΕΡΓΟΥ: «Σχεδιασμός, Υλοποίηση, θέση και υποστήριξη της<br>Παραγωγικής Λειτουργίας του Ενιαίου Ψηφιακού Χάρτη και του Εθνικού<br>Μητρώου Υποδομών» | τγπος: εφαρμογη                                   |
|----------------------------------------------------------------------------------------------------|---------------------------------------------------|
| ΤΙΤΛΟΣ ΠΑΡΑΔΟΤΕΟΥ Τεύχος τεκμηρίωσης χρήσης και λειτουργίας                                                                                              | ЕКД.: 01.10                                       |
| ΕΦΑΡΜΟΓΗ: Εθνικό Μητρώο Υποδομών (Στάδιο Α)                                                                                                    | ΕΠΙΠΕΔΟ ΑΣΦ. ΕΓΓΡΑΦΟΥ:<br>Εσωτ. Χρήση / Ευαίσθητο |

|                           | ΜΗΤΡΩΟ ΥΠΟΔΟΜΩΝ |         | ΟΔΟΜΩΝ ΑΝΑΖΗΤΗΣΕΙΣ |         | ΑΝΑΦΟΡΕΣ |         | ΡΥΘΜΙΣΕΙΣ |         |
|---------------------------|-----------------|---------|--------------------|---------|----------|---------|-----------|---------|
|                           | Ανάγνωση        | Εγγραφή | Ανάγνωση           | Εγγραφή | Ανάγνωση | Εγγραφή | Ανάγνωση  | Εγγραφή |
| Διαχειριστής – Super User | V               | V       | V                  | V       | V        | V       | V         | V       |
| Στέλεχος - Power User     | V               | V       | V                  | V       |          |         |           |         |
| Συνεργάτης - Simple User  | V               | ٧       | V                  |         |          |         |           |         |

Οι χρήστες που ορίζονται ως Συνεργάτης-Simple User, θα μπορούν να έχουν πρόσβαση αποκλειστικά στα έργα που διαχειρίζονται οι ίδιοι αποκλειστικά. Οι υπόλοιποι ρόλοι έχουν πρόσβαση στο σύνολο των έργων του Εθνικού Μητρώου Υποδομών.

## 3. Βασικές Λειτουργίες

Στη συνέχεια αναλύονται και παρουσιάζονται οι λειτουργίες της εφαρμογής όπως η πλοήγηση η αναζήτηση και καταχώριση δεδομένων των έργων, η διαχείριση των έργων, η παρακολούθηση των εργασιών και η σύνταξη αναφορών.

| ΤΙΤΛΟΣ ΕΡΓΟΥ: «Σχεδιασμός, Υλοποίηση, θέση και υποστήριξη της<br>Παραγωγικής Λειτουργίας του Ενιαίου Ψηφιακού Χάρτη και του Εθνικ<br>Μητρώου Υποδομών» | ού ΤΥΠΟΣ: ΕΦΑΡΜΟΓΗ                                |
|----------------------------------------------------------------------------------------------------|---------------------------------------------------|
| ΤΙΤΛΟΣ ΠΑΡΑΔΟΤΕΟΥ Τεύχος τεκμηρίωσης χρήσης και λειτουργίας                                                                                            | ЕКД.: 01.10                                       |
| ΕΦΑΡΜΟΓΗ: Εθνικό Μητρώο Υποδομών (Στάδιο Α)                                                                                                    | ΕΠΙΠΕΔΟ ΑΣΦ. ΕΓΓΡΑΦΟΥ:<br>Εσωτ. Χρήση / Ευαίσθητο |

#### 3.1. Δημιουργία Χρήστη - Εισαγωγή στην Εφαρμογή

 Για την είσοδό του στην εφαρμογή, ο χρήστης συμπληρώνει στην αρχική οθόνη τον όνομα και τον κωδικό πρόσβασης του.

| Τεχνικό Επιμελητήριο    | ΜΗΤΡΩΟ ΥΠΟΔΟΜΩΝ |
|-------------------------|-----------------|
| Είσοδος Μητ<br>Υποδομών | τρώου           |
| Όνομα χρήστη            |                 |
|                         | •••             |
| Κωδικός Πρόσβασης       | •••             |
| Υποβολή                 |                 |
|                         |                 |

 Για τη δημιουργία ενός χρήστη, ο διαχειριστής της εφαρμογής εισέρχεται στις ρυθμίσεις χρηστών και προχωρά στην δημιουργία του χρήστη, αναθέτοντας και τον αντίστοιχο ρόλο (dropdown menu) ο οποίο συνοδεύεται από δικαιώματα αντιστοιχισμένα με τον χρήστη.

| ΤΙΤΛΟΣ ΕΡΓΟΥ: «Σχεδιασμός, Υλοποίηση, θέση και υποστήριξη της<br>Παραγωγικής Λειτουργίας του Ενιαίου Ψηφιακού Χάρτη και του Εθνικού<br>Μητρώου Υποδομών» | τγπος: εφαρμογή                                   |
|----------------------------------------------------------------------------------------------------|---------------------------------------------------|
| ΤΙΤΛΟΣ ΠΑΡΑΔΟΤΕΟΥ Τεύχος τεκμηρίωσης χρήσης και λειτουργίας                                                                                              | ЕКД.: 01.10                                       |
| ΕΦΑΡΜΟΓΗ: Εθνικό Μητρώο Υποδομών (Στάδιο Α)                                                                                                    | ΕΠΙΠΕΔΟ ΑΣΦ. ΕΓΓΡΑΦΟΥ:<br>Εσωτ. Χρήση / Ευαίσθητο |

# ΔΗΜΙΟΥΡΓΙΑ ΧΡΗΣΤΗ

| Όνοματεπώνυμο   |   |     |                   |
|-----------------|---|-----|-------------------|
| Placeholder     |   |     |                   |
| Όνομα Χρήστη    |   |     | Κωδικός Πρόσβασης |
| Placeholder     |   |     | Placeholder       |
| Τύπος Χρήστη    |   |     | Τηλέφωνο          |
| Στέλεχος TEE    |   | × ^ | Placeholder       |
| Διαχειριστής    |   |     |                   |
| Στέλεχος TEE    |   |     |                   |
| Συνεργάτης      |   |     |                   |
| Μητρώο Υποδομών | 2 |     |                   |
| Αναζητήσεις     | 2 |     |                   |
| Ρυθμίσεις       |   |     |                   |
| Αναφορές        |   |     |                   |
|                 |   | Δη  | μιουργία          |

## 3.2. Κύριο Μενού

#### 3.2.1. Μητρώο Υποδομών

#### 3.2.1.1. Γενικά

Στην οθόνη Γενικά ο χρήστης καλείται να συμπληρώσει 4 ομαδοποιημένους πίνακες οι οποίοι περιλαμβάνουν τα βασικά στοιχεία που αφορούν το έργο και αναφέρονται παρακάτω:

#### 3.2.1.1.1. **Ταυτότητα Έργου**

| ΤΙΤΛΟΣ ΕΡΓΟΥ: «Σχεδιασμός, Υλοποίηση, θέση και υποστήριξη της<br>Παραγωγικής Λειτουργίας του Ενιαίου Ψηφιακού Χάρτη και του Εθνικού<br>Μητρώου Υποδομών» | τγπος: εφαρμογή                                   |
|----------------------------------------------------------------------------------------------------|---------------------------------------------------|
| ΤΙΤΛΟΣ ΠΑΡΑΔΟΤΕΟΥ Τεύχος τεκμηρίωσης χρήσης και λειτουργίας                                                                                              | ЕКД.: 01.10                                       |
| ΕΦΑΡΜΟΓΗ: Εθνικό Μητρώο Υποδομών (Στάδιο Α)                                                                                                    | ΕΠΙΠΕΔΟ ΑΣΦ. ΕΓΓΡΑΦΟΥ:<br>Εσωτ. Χρήση / Ευαίσθητο |

| 1. Ταυτότητα Έργου |  |  |
|--------------------|--|--|
| Ονομασία Έργου     |  |  |
|                    |  |  |
|                    |  |  |
|                    |  |  |
| ~                  |  |  |
|                    |  |  |
|                    |  |  |
|                    |  |  |
|                    |  |  |
|                    |  |  |
|                    |  |  |
|                    |  |  |
| ~                  |  |  |
|                    |  |  |
| ~                  |  |  |
|                    |  |  |
|                    |  |  |
|                    |  |  |

Πίνακας 1: Ταυτότητα Έργου

| Πίνακας              | Ταυτότητα Έργου                           |  |
|----------------------|-------------------------------------------|--|
| Ονομασία Έργου       | Ορίζεται το όνομα του έργου               |  |
| Επιλογή Είδους Έργου | Κυρίως ή «Παιδί»                          |  |
| Φορέας               | Από dropdown menu ο χρήστης επιλέγει      |  |
|                      | τον φορέα του Έργου. Το περιεχόμενο του   |  |
|                      | dropdown έχει οριστεί από τον Διαχειριστή |  |
|                      | του συστήματος.                           |  |
| Τμήμα Φορέα          | Ο χρήστης συμπληρώνει το τμήμα του        |  |
|                      | φορέα που αφορά το έργο (πχ. Τμήμα        |  |
|                      | Πολεοδομίας).                             |  |
| Διεύθυνση Φορέα      | Ο Χρήστης συμπληρώνει την διεύθυνση του   |  |
|                      | φορέα.                                    |  |

| ΤΙΤΛΟΣ ΕΡΓΟΥ: «Σχεδιασμός, Υλοποίηση, θέση και υποστήριξη της<br>Παραγωγικής Λειτουργίας του Ενιαίου Ψηφιακού Χάρτη και του Εθνικού<br>Μητρώου Υποδομών» | τύπος: εφαρμογή                                   |
|----------------------------------------------------------------------------------------------------|---------------------------------------------------|
| ΤΙΤΛΟΣ ΠΑΡΑΔΟΤΕΟΥ Τεύχος τεκμηρίωσης χρήσης και λειτουργίας                                                                                              | ЕКД.: 01.10                                       |
| ΕΦΑΡΜΟΓΗ: Εθνικό Μητρώο Υποδομών (Στάδιο Α)                                                                                                    | ΕΠΙΠΕΔΟ ΑΣΦ. ΕΓΓΡΑΦΟΥ:<br>Εσωτ. Χρήση / Ευαίσθητο |

| Υπεύθυνος Επικοινωνίας | Ο χρήστης συμπληρώνει το                         |
|------------------------|--------------------------------------------------|
|                        | ονοματεπώνυμο του Υπεύθυνου του φορέα            |
|                        | για το έργο.                                     |
| Τηλέφωνο               | Συμπληρώνεται το τηλέφωνο επικοινωνίας.          |
| Email                  | Συμπληρώνεται το email επικοινωνίας του          |
|                        | Υπευθύνου του Φορέα.                             |
| Κατηγορία Έργου        | Από drop down menu επιλέγεται η                  |
|                        | κατηγορία έργου (ΦΕΚ 841 <i>,</i> 24/2/2022). Το |
|                        | περιεχόμενο του dropdown έχει οριστεί            |
|                        | από τον Διαχειριστή του συστήματος.              |
| Υποκατηγορία Έργου     | Από drop down menu επιλέγεται η                  |
|                        | υποκατηγορία έργου (ΦΕΚ 841, 24/2/2022).         |
|                        | Το περιεχόμενο του dropdown έχει οριστεί         |
|                        | από τον Διαχειριστή του συστήματος.              |
| Αρχικό κόστος έργου    | Συμπληρώνεται το αρχικό κόστος του               |
|                        | έργου.                                           |
| Κόστος Κατασκευής      | Συμπληρώνεται το συμβατικό τίμημα του            |
|                        | έργου.                                           |

#### 3.2.1.1.2.**Στοιχεία**

Θέσης

Τεχνικού

| 2. Στοιχεία Θέσης Τεχνικού Έργου |                 |  |
|----------------------------------|-----------------|--|
| Περιφέρεια                       |                 |  |
| Περιφέρειες                      | ~               |  |
| Περιφερειακή Ενότητα             |                 |  |
| Περιφερειακές Ενότητες           | ~               |  |
| Δήμος                            |                 |  |
| Δήμοι                            | ~               |  |
| Συντεταγμένες Χ                  | Συντεταγμένες Υ |  |
|                                  |                 |  |
| Εύρος Έκτασης Ζώνης              |                 |  |
|                                  |                 |  |

| ΤΙΤΛΟΣ ΕΡΓΟΥ: «Σχεδιασμός, Υλοποίηση, θέση και υποστήριξη της<br>Παραγωγικής Λειτουργίας του Ενιαίου Ψηφιακού Χάρτη και του Εθνικού<br>Μητρώου Υποδομών» | τγπος: εφαρμογή                                   |
|----------------------------------------------------------------------------------------------------|---------------------------------------------------|
| ΤΙΤΛΟΣ ΠΑΡΑΔΟΤΕΟΥ Τεύχος τεκμηρίωσης χρήσης και λειτουργίας                                                                                              | ЕКД.: 01.10                                       |
| ΕΦΑΡΜΟΓΗ: Εθνικό Μητρώο Υποδομών (Στάδιο Α)                                                                                                    | ΕΠΙΠΕΔΟ ΑΣΦ. ΕΓΓΡΑΦΟΥ:<br>Εσωτ. Χρήση / Ευαίσθητο |

#### Πίνακας 2: Στοιχεία Θέσης Τεχνικού Έργου

| Πίνακας              | Στοιχεία Θέσης Τεχνικού Έργου             |  |
|----------------------|-------------------------------------------|--|
| Περιφέρεια           | Από dropdown menu ο χρήστης επιλέγει      |  |
|                      | την Περιφέρεια του έργου. Το περιεχόμενο  |  |
|                      | του dropdown έχει οριστεί από τον         |  |
|                      | Διαχειριστή του συστήματος.               |  |
| Περιφερειακή Ενότητα | Από dropdown menu ο χρήστης επιλέγει      |  |
|                      | την περιφερειακή ενότητα του έργου. Το    |  |
|                      | περιεχόμενο του dropdown έχει οριστεί     |  |
|                      | από τον Διαχειριστή του συστήματος.       |  |
| Δήμος                | Από dropdown menu ο χρήστης επιλέγει      |  |
|                      | τον Δήμο του έργου. Το περιεχόμενο του    |  |
|                      | dropdown έχει οριστεί από τον Διαχειριστή |  |
|                      | του συστήματος.                           |  |
| Συντεταγμένες Χ      | Ο Χρήστης συμπληρώνει το γεωγραφικό       |  |
|                      | μήκος του έργου.                          |  |
| Συντεταγμένες Υ      | Ο Χρήστης συμπληρώνει το γεωγραφικό       |  |
|                      | πλάτος του έργου.                         |  |
| Εύρος έκτασης Ζώνης  | Ο Χρήστης μπορεί να συμπληρώσει           |  |
|                      | πολλαπλά σημεία συντεταγμένων,            |  |
|                      | προκειμένου να οριοθετήσει το εύρος       |  |
|                      | έκτασης ζώνης του.                        |  |

| ΤΙΤΛΟΣ ΕΡΓΟΥ: «Σχεδιασμός, Υλοποίηση, θέση και υποστήριξη της<br>Παραγωγικής Λειτουργίας του Ενιαίου Ψηφιακού Χάρτη και του Εθνικού<br>Μητρώου Υποδομών» | ΤΥΠΟΣ: ΕΦΑΡΜΟΓΗ                                   |  |  |  |
|----------------------------------------------------------------------------------------------------|---------------------------------------------------|--|--|--|
| ΤΙΤΛΟΣ ΠΑΡΑΔΟΤΕΟΥ Τεύχος τεκμηρίωσης χρήσης και λειτουργίας                                                                                              | ЕКД.: 01.10                                       |  |  |  |
| ΕΦΑΡΜΟΓΗ: Εθνικό Μητρώο Υποδομών (Στάδιο Α)                                                                                                    | ΕΠΙΠΕΔΟ ΑΣΦ. ΕΓΓΡΑΦΟΥ:<br>Εσωτ. Χρήση / Ευαίσθητο |  |  |  |

#### 3.2.1.1.3. Στοιχεία Αναδόχων/Κυρίων Έργου/Υπεύθυνων Επιθεωρήσεων

## 3. Στοιχεία Αναδόχων / Κύριων Έργου

| Ανάδοχος |    | Κύριος του Έργου   | Υπεύθυνος Συντηρήσεων |
|----------|----|--------------------|-----------------------|
| Ενέργεια | ες |                    | ~                     |
|          |    | Ανάδοχος του έργου |                       |
| Ľ        | Ē  | Ανάδοχος Α         |                       |
| C        | Ē  | Ανάδοχος Β         |                       |
|          |    |                    |                       |
|          |    |                    |                       |
|          |    |                    |                       |
|          |    |                    |                       |

#### Πίνακας 3: Στοιχεία Αναδόχων

| Πίνακας  | Στοιχεία Αναδόχων                      |  |  |  |  |
|----------|----------------------------------------|--|--|--|--|
| Ανάδοχος | Από dropdown menu ο χρήστης επιλέγει   |  |  |  |  |
|          | τον Ανάδοχο του έργου (Σημ. Μέσω τω    |  |  |  |  |
|          | κουμπιών +, - δίνεται η δυνατότητα στο |  |  |  |  |
|          | χρήστη να προσθέσει έναν r             |  |  |  |  |
|          | περισσότερους ανάδοχους). Το           |  |  |  |  |
|          | περιεχόμενο του dropdown έχει οριστε   |  |  |  |  |
|          | από τον Διαχειριστή του συστήματος.    |  |  |  |  |

| ΤΙΤΛΟΣ ΕΡΓΟΥ: «Σχεδιασμός, Υλοποίηση, θέση και υποστήριξη της<br>Παραγωγικής Λειτουργίας του Ενιαίου Ψηφιακού Χάρτη και του Εθνικού<br>Μητρώου Υποδομών» | τγπος: εφαρμογή                                   |
|----------------------------------------------------------------------------------------------------|---------------------------------------------------|
| ΤΙΤΛΟΣ ΠΑΡΑΔΟΤΕΟΥ Τεύχος τεκμηρίωσης χρήσης και λειτουργίας                                                                                              | ЕКД.: 01.10                                       |
| ΕΦΑΡΜΟΓΗ: Εθνικό Μητρώο Υποδομών (Στάδιο Α)                                                                                                    | ΕΠΙΠΕΔΟ ΑΣΦ. ΕΓΓΡΑΦΟΥ:<br>Εσωτ. Χρήση / Ευαίσθητο |

| 3. Στοιχεία Αναδόχων / Κύριων Έργου |       |                    |                       |  |  |  |
|-------------------------------------|-------|--------------------|-----------------------|--|--|--|
| Ανάδ                                | δοχος | Κύριος του Έργου   | Υπεύθυνος Συντηρήσεων |  |  |  |
| Ενέργει                             | ες    |                    | ~                     |  |  |  |
|                                     |       | Ανάδοχος του έργου |                       |  |  |  |
| C                                   | Ŵ     | Ανάδοχος Α         |                       |  |  |  |
| C                                   | Ŵ     | Ανάδοχος Β         |                       |  |  |  |
|                                     |       |                    |                       |  |  |  |
|                                     |       |                    |                       |  |  |  |
|                                     |       |                    |                       |  |  |  |

#### Πίνακας 4: Στοιχεία Κυρίων Έργου

| Πίνακας          | Στοιχεία Κυρίων Έργου                   |  |  |  |  |  |
|------------------|-----------------------------------------|--|--|--|--|--|
| Κύριος του έργου | Από dropdown menu ο χρήστης επιλέγει    |  |  |  |  |  |
|                  | τον Κύριο του έργου (Σημ. Μέσω των      |  |  |  |  |  |
|                  | κουμπιών +, - δίνεται η δυνατότητα στον |  |  |  |  |  |
|                  | χρήστη να προσθέσει έναν                |  |  |  |  |  |
|                  | περισσότερους κυρίους έργου). Το        |  |  |  |  |  |
|                  | περιεχόμενο του dropdown έχει οριστεί   |  |  |  |  |  |
|                  | από τον Διαχειριστή του συστήματος.     |  |  |  |  |  |

| ΤΙΤΛΟΣ ΕΡΓΟΥ: «Σχεδιασμός, Υλοποίηση, θέση και υποστήριξη της<br>Παραγωγικής Λειτουργίας του Ενιαίου Ψηφιακού Χάρτη και του Εθνικού<br>Μητρώου Υποδομών» | ΤΥΠΟΣ: ΕΦΑΡΜΟΓΗ                                   |
|----------------------------------------------------------------------------------------------------|---------------------------------------------------|
| ΤΙΤΛΟΣ ΠΑΡΑΔΟΤΕΟΥ Τεύχος τεκμηρίωσης χρήσης και λειτουργίας                                                                                              | ЕКД.: 01.10                                       |
| ΕΦΑΡΜΟΓΗ: Εθνικό Μητρώο Υποδομών (Στάδιο Α)                                                                                                    | ΕΠΙΠΕΔΟ ΑΣΦ. ΕΓΓΡΑΦΟΥ:<br>Εσωτ. Χρήση / Ευαίσθητο |

#### 3.2.1.1.4. Στοιχεία Υπεύθυνων Συντηρήσεών

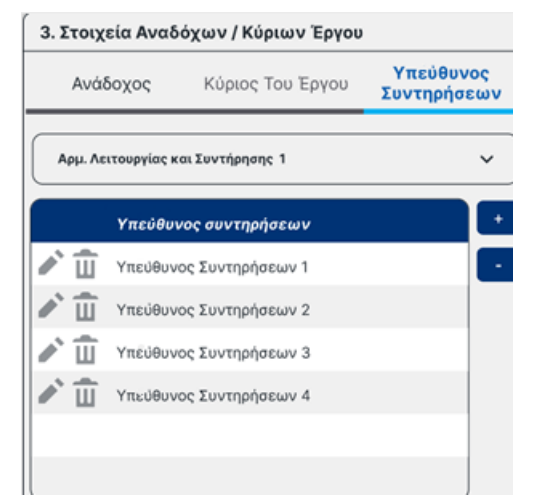

Πίνακας 5: Στοιχεία Υπεύθυνων Συντηρήσεων

| Πίνακας               | Στοιχεία Υπευθύνων Συντηρήσεων Έργου  |  |  |  |  |  |
|-----------------------|---------------------------------------|--|--|--|--|--|
| Υπεύθυνος Συντηρήσεων | Από dropdown menu ο χρήστης επιλέγει  |  |  |  |  |  |
|                       | τον Υπεύθυνο Συντήρησης του έργου (Ση |  |  |  |  |  |
|                       | Μέσω των κουμπιών +, - δίνεται        |  |  |  |  |  |
|                       | δυνατότητα στον χρήστη να προσθέσε    |  |  |  |  |  |
|                       | έναν ή περισσότερους Υπεύθυνου        |  |  |  |  |  |
|                       | Συντήρησης έργου).                    |  |  |  |  |  |

3.2.1.1.5. **Ημερομηνίες Έργου** 

| ΤΙΤΛΟΣ ΕΡΓΟΥ: «Σχεδιασμός, Υλοποίηση, θέση και υποστήριξη της<br>Παραγωγικής Λειτουργίας του Ενιαίου Ψηφιακού Χάρτη και του Εθνικού<br>Μητρώου Υποδομών» | τύπος: εφαρμογή                                   |
|----------------------------------------------------------------------------------------------------|---------------------------------------------------|
| ΤΙΤΛΟΣ ΠΑΡΑΔΟΤΕΟΥ Τεύχος τεκμηρίωσης χρήσης και λειτουργίας                                                                                              | ЕКД.: 01.10                                       |
| ΕΦΑΡΜΟΓΗ: Εθνικό Μητρώο Υποδομών (Στάδιο Α)                                                                                                    | ΕΠΙΠΕΔΟ ΑΣΦ. ΕΓΓΡΑΦΟΥ:<br>Εσωτ. Χρήση / Ευαίσθητο |

|                                               | 4. Ημερομ | ιηνίες   |                    |        |       |         |    |      |    |      |  |
|-----------------------------------------------|-----------|----------|--------------------|--------|-------|---------|----|------|----|------|--|
| Τύπος Ημερομηνίας : Placeholder Input Label : |           |          |                    |        |       |         |    |      |    |      |  |
| <b>Ενέργειες ν</b> 04/27/                     |           |          |                    | /2023, | 12:24 | 4       |    |      |    |      |  |
|                                               |           |          | Τύπος Ημερομηνίας  | <      | А     | pr      |    | 20   | 23 | >    |  |
|                                               | C         | Ŵ        | Μελέτης            | Мо     | Tu    | We      | Th | Fr   | Sa | Su   |  |
|                                               | ď         | <b>İ</b> | Πέρας Κατασκευής   | 27     | 28    | 29      | 30 | 31   | 1  | 2    |  |
| l                                             | C         | Ŵ        | Έναρξης Κατασκευής | 3      | 4     | 5       | 6  | 7    | 8  | 9    |  |
|                                               |           |          |                    | 10     | 11    | 12      | 13 | 14   | 15 | 16   |  |
|                                               |           |          |                    | 17     | 18    | 19      | 20 | 21   | 22 | 23   |  |
|                                               |           |          |                    | 24     | 25    | 26      | 27 | 28   | 29 | 30   |  |
|                                               |           |          |                    |        |       |         | (  |      |    |      |  |
|                                               |           |          |                    | 04/27  | /2023 | , 12:24 | С  | ance | Se | lect |  |
|                                               |           |          |                    |        |       |         |    |      |    |      |  |
|                                               |           |          |                    |        |       |         |    |      |    |      |  |

#### Πίνακας 6: Ημερομηνιών Έργου

| Πίνακας                                                                          | Βασικές Ημερομηνίες Έργου                                                                                                    |  |  |
|----------------------------------------------------------------------------------|----------------------------------------------------------------------------------------------------|--|--|
| Τύπος Ημερομηνίας                                                                | Από dropdown menu ο χρήστης επιλέγει το                                                                                                    |  |  |
| - Μελέτης<br>- Έναρξης Κατασκευή<br>- Πέρας Κατασκευής<br>- Τελευταίας Επέμβασης | είδος της ημερομηνίας που επιθυμεί και<br>την συμπληρώνει στο αντίστοιχο πεδίο. Το<br>περιεχόμενο του dropdown έχει οριστεί<br>από τον Διαχειριστή του συστήματος. |  |  |

| ΤΙΤΛΟΣ ΕΡΓΟΥ: «Σχεδιασμός, Υλοποίηση, θέση και υποστήριξη της<br>Παραγωγικής Λειτουργίας του Ενιαίου Ψηφιακού Χάρτη και του Εθνικού<br>Μητρώου Υποδομών» | τγπος: εφαρμογή                                   |
|----------------------------------------------------------------------------------------------------|---------------------------------------------------|
| ΤΙΤΛΟΣ ΠΑΡΑΔΟΤΕΟΥ Τεύχος τεκμηρίωσης χρήσης και λειτουργίας                                                                                              | ЕКД.: 01.10                                       |
| ΕΦΑΡΜΟΓΗ: Εθνικό Μητρώο Υποδομών (Στάδιο Α)                                                                                                    | ΕΠΙΠΕΔΟ ΑΣΦ. ΕΓΓΡΑΦΟΥ:<br>Εσωτ. Χρήση / Ευαίσθητο |

## 3.2.1.2. Φάσεις εργασιών

| E              | Olara Estavela | 10              | 5.15.15      | 0.02                             | <b>3</b> ( | 0-1      | 5           | 5-4     |           |
|----------------|----------------|-----------------|--------------|----------------------------------|------------|----------|-------------|---------|-----------|
| Γενικά         |                | Υλικά           | Σχέδια Έργου | Βιβλιοθήκη Με                    | λετών      | Πολυμέσα | Συντηρήσεις | Επιτ    | τεωρήσεια |
| 1. Φάσεις Εργα | σιών           |                 |              |                                  |            |          |             |         |           |
| ύπος Φάσης :   |                |                 |              | Επιλογή Αρχεί                    | ου :       |          |             |         |           |
| Ενέργειες      |                |                 |              | <ul> <li>Επιλογή Αρχε</li> </ul> | είου       |          |             |         |           |
| αράμετρος1 :   |                |                 |              | Παράμετρος 2                     | :          |          |             |         |           |
| Placeholder    |                |                 |              | Placeholder                      |            |          |             |         |           |
| αράμετρος 3 :  |                |                 |              |                                  |            |          |             |         |           |
| Placeholder    |                |                 |              |                                  |            |          |             |         |           |
| χόλια :        |                |                 |              |                                  |            |          |             |         |           |
| Placeholder    |                |                 |              |                                  |            |          |             |         |           |
|                | Τύπος Φάσης    | Ημ. Καταχώρησης | Παράμ. 1     | Παράμ. 2                         | Παράμ. 3   | Σχόλια   | Αρχείο      | Χρήστης |           |
| C 🕯            | Μελέτης        | Data            | Data         | Data                             | Data       | Data     | Data        | Data    |           |
|                |                |                 |              |                                  |            |          |             |         | _         |

Πίνακας 6: Φάσεις Εργασιών

Στο πρώτο μισό της οθόνης ο χρήστης συμπληρώνει τα στοιχεία της Φάσης που επιθυμεί να καταχωρήσει στο Μητρώο.

| Πίνακας Α        | Φάσεις Εργασιών                            |  |  |  |
|------------------|--------------------------------------------|--|--|--|
| Τύπος Φάσης      | Από dropdown menu ο χρήστης επιλέγει       |  |  |  |
|                  | την Φάση του έργου. Το περιεχόμενο του     |  |  |  |
|                  | dropdown έχει οριστεί από τον Διαχειριστή  |  |  |  |
|                  | του συστήματος με βάση τις ανάγκες της     |  |  |  |
|                  | Αναθέτουσας Αρχής.                         |  |  |  |
| Επιλογή Αρχείου  | Ο χρήστης έχει τη δυνατότητα να ανεβάσει   |  |  |  |
|                  | σχετικό αρχείο που αφορά την φάση.         |  |  |  |
|                  |                                            |  |  |  |
| Παράμετρος 1/2/3 | Ο χρήστης έχει τη δυνατότητα στα           |  |  |  |
|                  | αντίστοιχα πεδία, ο τίτλος/περιεχόμενο των |  |  |  |
|                  | οποίων μπορεί να οριστεί από την           |  |  |  |

| ΤΙΤΛΟΣ ΕΡΓΟΥ: «Σχεδιασμός, Υλοποίηση, θέση και υποστήριξη της<br>Παραγωγικής Λειτουργίας του Ενιαίου Ψηφιακού Χάρτη και του Εθνικού<br>Μητρώου Υποδομών» | ΤΥΠΟΣ: ΕΦΑΡΜΟΓΗ                                   |
|----------------------------------------------------------------------------------------------------|---------------------------------------------------|
| ΤΙΤΛΟΣ ΠΑΡΑΔΟΤΕΟΥ Τεύχος τεκμηρίωσης χρήσης και λειτουργίας                                                                                              | ЕКΔ.: 01.10                                       |
| ΕΦΑΡΜΟΓΗ: Εθνικό Μητρώο Υποδομών (Στάδιο Α)                                                                                                    | ΕΠΙΠΕΔΟ ΑΣΦ. ΕΓΓΡΑΦΟΥ:<br>Εσωτ. Χρήση / Ευαίσθητο |
|                                                                                                    |                                                   |
|                                                                                                    |                                                   |

|        | Αναθέτουσα Αρχή, να προσθέσει             |
|--------|-------------------------------------------|
|        | οποιαδήποτε πληροφορία αξιολογεί ότι      |
|        | κρίνεται απαραίτητη, σε σχέση με τις      |
|        | φάσεις του έργου.                         |
| Σχόλια | Προβλέπεται πεδίο για σχόλια που θέλει να |
|        | εντάξει ο χρήστης και δεν αποτελούν μέρος |
|        | κάποιου συγκεκριμένου πεδίου.             |

Στο δεύτερο μισό της οθόνης ο χρήστης έχει την δυνατότητα να δει το σύνολο των Φάσεων που έχουν καταχωρηθεί στο συγκεκριμένο έργο. Επιπλέον έχει την δυνατότητα να προσθέσει, να αφαιρέσει ή να επεξεργαστεί ήδη υπάρχουσες καταχωρήσεις. Ειδικότερα:

| Πίνακας Β                  | Φάσεις Εργασιών                                            |
|----------------------------|------------------------------------------------------------|
| Προσθαφαίρεση Φάσης        | Στο πλαίσιο της καταχώρησης ο χρήστης                      |
| Κουμπί +  = Προσθήκη Φάσης | έχει την δυνατότητα να προσθέσει ή να<br>αφαιρέσει φάσεις. |
| Κουμπί - = Αφαίρεση Φάσης  |                                                            |
| Επεξεργασία Φάσης          | Ο χρήστης έχει την δυνατότητα να                           |
| Κουμπί Μολύβι              | επεξεργαστεί ήδη καταχωρήμενες φάσεις.                     |
| Διαγραφή Φάσης             | Ο χρήστης διαγράφει το αντίστοιχο αρχείο.                  |
| Κουμπί Κάδος Ανακύκλωσης   |                                                            |

| ΤΙΤΛΟΣ ΕΡΓΟΥ: «Σχεδιασμός, Υλοποίηση, θέση και υποστήριξη της<br>Παραγωγικής Λειτουργίας του Ενιαίου Ψηφιακού Χάρτη και του Εθνικού<br>Μητρώου Υποδομών» | τύπος: εφαρμογή                                   |
|----------------------------------------------------------------------------------------------------|---------------------------------------------------|
| ΤΙΤΛΟΣ ΠΑΡΑΔΟΤΕΟΥ Τεύχος τεκμηρίωσης χρήσης και λειτουργίας                                                                                              | ЕКД.: 01.10                                       |
| ΕΦΑΡΜΟΓΗ: Εθνικό Μητρώο Υποδομών (Στάδιο Α)                                                                                                    | ΕΠΙΠΕΔΟ ΑΣΦ. ΕΓΓΡΑΦΟΥ:<br>Εσωτ. Χρήση / Ευαίσθητο |

## 3.2.1.3. Υλικά

#### А

| Νέο Έρ                  | γο       | د             |                 |              |          |               |        |        |             |         |        |
|-------------------------|----------|---------------|-----------------|--------------|----------|---------------|--------|--------|-------------|---------|--------|
| Γενι                    | κά       | Φάσεις Εργασι | ών Υλοκά        | Σχέδια Έργου | Βιβλι    | οθήκη Μελετών | Πολυμι | σα     | Συντηρήσεις | Επιθεως | ρήσεις |
|                         |          |               |                 |              |          |               |        |        |             |         |        |
| <ol> <li>Υλυ</li> </ol> | κά Εργασ | ιών           |                 |              |          |               |        |        |             |         |        |
| Τύπος Υ                 | λικού :  |               |                 |              | Επιλ     | ογή Αρχείου : |        |        |             |         |        |
| Ενέργ                   | ειες     |               |                 |              | ✓) [Επι  | λογή Αρχείου  |        |        |             |         |        |
| Παράμε                  | τρος1 :  |               |                 |              | Παρ      | άμετρος 2 :   |        |        |             |         |        |
| Placeho                 | older    |               |                 |              | Pla      | ceholder      |        |        |             |         |        |
|                         | τρος 3 : |               |                 |              |          |               |        |        |             |         |        |
| Placeho                 | older    |               |                 |              |          |               |        |        |             |         |        |
| Σχόλια :                |          |               |                 |              |          |               |        |        |             |         |        |
| Placeho                 | older    |               |                 |              |          |               |        |        |             |         |        |
|                         |          |               |                 |              |          |               |        |        |             |         |        |
|                         |          | Τύπος Υλικού  | Ημ. Καταχώρησης | Παράμ. 1     | Παράμ. 2 | Παράμ. 3      | Ιχόλια | Αρχείο | Χρήστης     | Εργολ.  |        |
| đ                       | Û        | Data          | Data            | Data         | Data     | Data          | Data   | Data   | Data        | Data    |        |
| e                       | 8        | Data          | Data            | Data         | Data     | Data          | Data   | Data   | Data        | Data    |        |
| đ                       |          | Data          | Data            | Data         | Data     | Data          | Data   | Data   | Data        | Data    |        |
|                         |          |               |                 |              |          |               |        |        |             |         |        |

Πίνακας 7: Υλικά

Στο πρώτο μισό της οθόνης ο χρήστης συμπληρώνει τα στοιχεία των Υλικών που επιθυμεί να καταχωρήσει στο Μητρώο.

| Πίνακας Α        | Υλικά                                      |
|------------------|--------------------------------------------|
| Τύπος Υλικού     | Από dropdown menu ο χρήστης επιλέγει το    |
|                  | υλικό του έργου. Το περιεχόμενο του        |
|                  | dropdown έχει οριστεί από τον Διαχειριστή  |
|                  | του συστήματος με βάση τις ανάγκες της     |
|                  | Αναθέτουσας Αρχής και την κατηγορία και    |
|                  | υποκατηγορία του έργου                     |
| Παράμετρος 1/2/3 | Ο χρήστης έχει τη δυνατότητα στα           |
|                  | αντίστοιχα πεδία, ο τίτλος/περιεχόμενο των |
|                  | οποίων μπορεί να οριστεί από την           |
|                  | Αναθέτουσα Αρχή, να προσθέσει              |
|                  | οποιαδήποτε πληροφορία αξιολογεί ότι       |

| ΤΙΤΛΟΣ ΕΡΓΟΥ: «Σχεδιασμός, Υλοποίηση, θέση και υποστήριξη της<br>Παραγωγικής Λειτουργίας του Ενιαίου Ψηφιακού Χάρτη και του Εθνικού<br>Μητρώου Υποδομών» | τγπος: εφαρμογη                                   |
|----------------------------------------------------------------------------------------------------|---------------------------------------------------|
| ΤΙΤΛΟΣ ΠΑΡΑΔΟΤΕΟΥ Τεύχος τεκμηρίωσης χρήσης και λειτουργίας                                                                                              | ЕКД.: 01.10                                       |
| ΕΦΑΡΜΟΓΗ: Εθνικό Μητρώο Υποδομών (Στάδιο Α)                                                                                                    | ΕΠΙΠΕΔΟ ΑΣΦ. ΕΓΓΡΑΦΟΥ:<br>Εσωτ. Χρήση / Ευαίσθητο |

|        | κρίνεται απαραίτητη, σε σχέση με τα υλικά |
|--------|-------------------------------------------|
|        | του έργου.                                |
|        |                                           |
| Σχόλια | Προβλέπεται πεδίο για σχόλια που θέλει να |
|        | εντάξει ο χρήστης και δεν αποτελούν μέρος |
|        | κάποιου συγκεκριμένου πεδίου.             |

Στο δεύτερο μισό της οθόνης ο χρήστης έχει την δυνατότητα να δει το σύνολο των Υλικών που έχουν καταχωρηθεί στο συγκεκριμένο έργο. Επιπλέον έχει την δυνατότητα να προσθέσει, να αφαιρέσει ή να επεξεργαστεί ήδη υπάρχουσες καταχωρήσεις. Ειδικότερα:

| Πίνακας Β                   | Υλικά                                                     |
|-----------------------------|-----------------------------------------------------------|
| Προσθαφαίρεση Υλικού        | Στο πλαίσιο της καταχώρησης ο χρήστης                     |
| Κουμπί +  = Προσθήκη Υλικού | έχει την δυνατότητα να προσθέσει ή να<br>αφαιρέσει υλικά. |
| Κουμπί -  = Αφαίρεση Υλικού |                                                           |
| Επεξεργασία Υλικού          | Ο χρήστης έχει την δυνατότητα να                          |
| Κουμπί Μολύβι               | επεξεργαστεί ήδη καταχωρημένα υλικά.                      |
| Διαγραφή Υλικού             | Ο χρήστης διαγράφει το αντίστοιχο αρχείο.                 |
| Κουμπί Κάδος Ανακύκλωσης    |                                                           |

| ΤΙΤΛΟΣ ΕΡΓΟΥ: «Σχεδιασμός, Υλοποίηση, θέση και υποστήριξη της<br>Παραγωγικής Λειτουργίας του Ενιαίου Ψηφιακού Χάρτη και του Εθνικού<br>Μητρώου Υποδομών» | τγπος: εφαρμογή                                   |
|----------------------------------------------------------------------------------------------------|---------------------------------------------------|
| ΤΙΤΛΟΣ ΠΑΡΑΔΟΤΕΟΥ Τεύχος τεκμηρίωσης χρήσης και λειτουργίας                                                                                              | ЕКД.: 01.10                                       |
| ΕΦΑΡΜΟΓΗ: Εθνικό Μητρώο Υποδομών (Στάδιο Α)                                                                                                    | ΕΠΙΠΕΔΟ ΑΣΦ. ΕΓΓΡΑΦΟΥ:<br>Εσωτ. Χρήση / Ευαίσθητο |

## 3.2.1.4. Σχέδια Έργου

| Found            | Φάσεις Εριγασιία | Vaurá | Σμέδια Τουσυ    |   | PuBlioficium Malertini                | Πολιιμότα | Συμποράπεις  | Emilleurodae |
|------------------|------------------|-------|-----------------|---|---------------------------------------|-----------|--------------|--------------|
| TEVINO           | φασεις εργασιών  | TAING | 2,22010 CD400   | _ | DIDNIOUTINT MEASTURY                  | Tionopeou | zovinpriozic | Entoewprive  |
| 1. Σχέδια Εργασ  | πών              |       |                 |   |                                       |           |              |              |
| ύπος Σχεδίου :   |                  |       |                 |   | Ημερομηνία Καταχώρησης :              |           |              |              |
| Ενέργειες        |                  |       |                 | ~ | 04/27/2023, 13:04                     |           |              |              |
| πιλογή Αρχείου : |                  |       |                 |   | · · · · · · · · · · · · · · · · · · · |           |              |              |
| πυλογή Αρχείου   |                  |       |                 | D | ]                                     |           |              |              |
| (όλια :          |                  |       |                 |   | -                                     |           |              |              |
| Placeholder      |                  |       |                 |   |                                       |           |              |              |
|                  | Είδος Σχεδίου    |       | Ημ. Καταχώρησης |   | Σγόλια                                | Αρχτίο    | Χρήστης      |              |
| e 8              | Data             |       | Data            |   | Data                                  | Data      | Data         |              |
| 8 8              | Data             |       | Data            |   | Data                                  | Data      | Data         |              |
| c 0              | Data             |       | Data            |   | Data                                  | Data      | Data         |              |
|                  |                  |       |                 |   |                                       |           |              | _            |

#### Πίνακας 8: Σχέδια Έργου

Στο πρώτο μισό της οθόνης ο χρήστης συμπληρώνει τα Σχέδια των Έργων που επιθυμεί να καταχωρήσει στο Μητρώο.

|                                                                                                    | Φάσεις Εργασιών                                                                                                    |  |  |  |  |  |
|----------------------------------------------------------------------------------------------------|----------------------------------------------------------------------------------------------------|--|--|--|--|--|
| <b>Σχέδια Εργασιών</b> Από drop                                                                                                    | Από dropdown menu ο χρήστης επιλέγει το                                                                                                |  |  |  |  |  |
| <ul> <li>Τυπική Διατομή</li> <li>Τυπική Διατομή</li> <li>Κάθετη Τομή</li> <li>Κάθετη Τομή</li> <li>Μηκοτομή</li> <li>Δναθέτου</li> <li>Σχέδια Ρεύματος</li> <li>Διαγράμματα Απαλλοτριώσεων</li> <li>Γεωμετρία Τεχνικού</li> <li>Έρευνές Πεδίου</li> <li>Ποιοτικό Έλεγχος</li> </ul> | υ έργου. Το περιεχόμενο του<br>ι έχει οριστεί από τον Διαχειριστή<br>ήματος με βάση τις ανάγκες της<br>σας Αρχής και δύναται να<br>εί. |  |  |  |  |  |

|  | ΠΠΛΟΣ ΕΡΙ ΟΥ: «Σχεδιασμος, Υλοποιηση, θεση και υποστηριξη της<br>Παραγωγικής Λειτουργίας του Ενιαίου Ψηφιακού Χάρτη και του Εθνικού<br>Μητρώου Υποδομών» | ΤΥΠΟΣ: ΕΦΑΡΜΟΓΗ                                   |
|--|----------------------------------------------------------------------------------------------------|---------------------------------------------------|
|  | ΠΠΛΟΖ ΠΑΡΑΔΟΤΕΟΥ ΤΕυχος Τεκμηριωσης χρησης και λειτουργιας                                                                                               | ЕКД.: 01.10                                       |
|  | ΕΦΑΡΜΟΓΗ: Εθνικό Μητρώο Υποδομών (Στάδιο Α)                                                                                                    | ΕΠΙΠΕΔΟ ΑΣΦ. ΕΓΓΡΑΦΟΥ:<br>Εσωτ. Χρήση / Ευαίσθητο |

| Ημερομηνία Καταχώρησης | Ο χρήστης καταχωρεί την ημερομηνία του  |  |  |  |
|------------------------|-----------------------------------------|--|--|--|
|                        | αντίστοιχου αρχείου.                    |  |  |  |
|                        |                                         |  |  |  |
| Επιλογή Αρχείου        | Ο χρήστης αναρτά το αντίστοιχο αρχείο   |  |  |  |
| Σχόλια                 | Ο χρήστης έχει τη δυνατότητα σχολιασμοι |  |  |  |
|                        | μέσω ελεύθερου κειμένου.                |  |  |  |

Στο δεύτερο μισό της οθόνης ο χρήστης έχει την δυνατότητα να δει το σύνολο των Σχεδίων που έχουν καταχωρηθεί στο συγκεκριμένο έργο. Επιπλέον έχει την δυνατότητα να προσθέσει, να αφαιρέσει ή να επεξεργαστεί ήδη υπάρχουσες καταχωρήσεις. Ειδικότερα:

| Πίνακας Β                    | Υλικά                                                      |  |  |  |  |
|------------------------------|------------------------------------------------------------|--|--|--|--|
| Προσθαφαίρεση Σχεδίων        | Στο πλαίσιο της καταχώρησης ο χρήστης                      |  |  |  |  |
| Κουμπί +  = Προσθήκη Σχεδίου | έχει την δυνατότητα να προσθέσει ή να<br>αφαιρέσει Σχέδια. |  |  |  |  |
| Κουμπί - = Αφαίρεση Σχεδίου  |                                                            |  |  |  |  |
| Επεξεργασία Σχεδίου          | Ο χρήστης έχει την δυνατότητα να                           |  |  |  |  |
| Κουμπί Μολύβι                | επεξεργαστεί ήδη καταχωρημένα σχέδια.                      |  |  |  |  |
| Διαγραφή Σχεδίου             | Ο χρήστης διαγράφει το αντίστοιχο αρχείο.                  |  |  |  |  |
| Κουμπί Κάδος Ανακύκλωσης     |                                                            |  |  |  |  |

| ΤΙΤΛΟΣ ΕΡΓΟΥ: «Σχεδιασμός, Υλοποίηση, θέση και υποστήριξη της<br>Παραγωγικής Λειτουργίας του Ενιαίου Ψηφιακού Χάρτη και του Εθνικού<br>Μητρώου Υποδομών» | ΤΥΠΟΣ: ΕΦΑΡΜΟΓΗ                                   |
|----------------------------------------------------------------------------------------------------|---------------------------------------------------|
| ΤΙΤΛΟΣ ΠΑΡΑΔΟΤΕΟΥ Τεύχος τεκμηρίωσης χρήσης και λειτουργίας                                                                                              | ЕКД.: 01.10                                       |
| ΕΦΑΡΜΟΓΗ: Εθνικό Μητρώο Υποδομών (Στάδιο Α)                                                                                                    | ΕΠΙΠΕΔΟ ΑΣΦ. ΕΓΓΡΑΦΟΥ:<br>Εσωτ. Χρήση / Ευαίσθητο |

## 3.2.1.5. Βιβλιοθήκη Μελετών

|   | А                          |            |                 |              |                |           |                |                |              |              |   |
|---|----------------------------|------------|-----------------|--------------|----------------|-----------|----------------|----------------|--------------|--------------|---|
| [ | Νέο Έργο                   | ×          |                 |              |                |           |                |                |              |              |   |
| L | Γενικά                     |            | Φάσεις Εργασιών | Υλικά        | Σχέδια Έργου   | Βιβλιοθήκ | η Μελετών<br>- | Πολυμέσα       | Συντηρήσεις  | Επιθεωρήσεις |   |
| ſ | <ol> <li>Βιβλιο</li> </ol> | θήκη Εργ   | γασιών          |              |                |           |                |                |              |              | ٦ |
|   | Είδος Μελέτ                | της :      |                 | Επι          | λογή Αρχείου : |           |                | Ημερομηνία Κατ | αχώρησης :   |              | 1 |
|   | Placeholde                 | er         |                 | Eπ           | αλογή Αρχείου  |           |                | 04/27/2023, 13 | 11           | Ö            |   |
|   | Σχόλια :                   |            |                 |              |                |           |                |                |              |              | 1 |
|   | Placeholde                 | 9 <b>r</b> |                 |              |                |           |                |                |              |              |   |
| Ļ |                            |            |                 |              |                |           |                |                |              |              | 9 |
|   |                            |            | Είδος Μελέτης   | Ημ. Καταχώρη | ισης           | Σχόλια    | Αρχείο         | Χρήστης        | Τύπος Χρήστη |              | 6 |
|   | ď                          | Û          | Data            | Data         |                | Data      | Data           | Data           | Data         |              |   |
|   | ď                          | Û          | Data            | Data         |                | Data      | Data           | Data           | Data         |              |   |
|   | ď                          | Û          | Data            | Data         |                | Data      | Data           | Data           | Data         |              |   |
|   | Προηγούμ                   | ενο        |                 |              |                |           |                |                |              | Επόμενο      |   |
|   | В                          |            |                 |              |                |           |                |                |              |              |   |

#### Πίνακας 9: Βιβλιοθήκη Μελετών

Στο πρώτο μισό της οθόνης ο χρήστης συμπληρώνει τα στοιχεία της νέας μελέτης που επιθυμεί να καταχωρήσει στο Μητρώο.

| Πίνακας Α                                                     | Βιβλιοθήκες Μελετών                                                                                                    |
|---------------------------------------------------------------|----------------------------------------------------------------------------------------------------|
| Βιβλιοθήκη Μελετών                                            | Από dropdown menu ο χρήστης επιλέγει το                                                                                                    |
| - Στατικές<br>- Χωροταξικές<br>- Πολεοδομικές και Ρυμοτομικές | είδος της Μελέτης που θέλει να αναρτήσει.<br>Το περιεχόμενο του dropdown έχει οριστεί<br>από τον Διαχειριστή του συστήματος με<br>βάση τις ανάγκες της Αναθέτουσας Αρχής<br>και δύναται να μεταβληθεί. |
| Ημερομηνία Καταχώρησης                                        | Ο χρήστης καταχωρεί την ημερομηνία του αντίστοιχου αρχείου.                                                                                                    |
| Επιλογή Αρχείου                                               | Ο χρήστης αναρτά το αντίστοιχο αρχείο                                                                                                    |
| Σχόλια                                                        | Ο χρήστης έχει τη δυνατότητα σχολιασμού<br>μέσω ελεύθερου κειμένου.                                                                                                    |

| ΤΙΤΛΟΣ ΕΡΓΟΥ: «Σχεδιασμός, Υλοποίηση, θέση και υποστήριξη της<br>Παραγωγικής Λειτουργίας του Ενιαίου Ψηφιακού Χάρτη και του Εθνικού<br>Μητρώου Υποδομών» | ΤΥΠΟΣ: ΕΦΑΡΜΟΓΗ                                   |
|----------------------------------------------------------------------------------------------------|---------------------------------------------------|
| ΤΙΤΛΟΣ ΠΑΡΑΔΟΤΕΟΥ Τεύχος τεκμηρίωσης χρήσης και λειτουργίας                                                                                              | ЕКД.: 01.10                                       |
| ΕΦΑΡΜΟΓΗ: Εθνικό Μητρώο Υποδομών (Στάδιο Α)                                                                                                    | ΕΠΙΠΕΔΟ ΑΣΦ. ΕΓΓΡΑΦΟΥ:<br>Εσωτ. Χρήση / Ευαίσθητο |

Στο δεύτερο μισό της οθόνης ο χρήστης έχει την δυνατότητα να δει το σύνολο των μελετών που έχουν καταχωρηθεί στο συγκεκριμένο έργο. Επιπλέον έχει την δυνατότητα να προσθέσει, να αφαιρέσει ή να επεξεργαστεί ήδη υπάρχουσες καταχωρήσεις. Ειδικότερα:

| Πίνακας Β                    | Βιβλιοθήκες Μελετών                                         |  |  |  |  |  |
|------------------------------|-------------------------------------------------------------|--|--|--|--|--|
| Προσθαφαίρεση Μελέτης        | Στο πλαίσιο της καταχώρησης ο χρήστης                       |  |  |  |  |  |
| Κουμπί +  = Προσθήκη Μελέτης | έχει την δυνατότητα να προσθέσει ή να<br>αφαιρέσει μελέτες. |  |  |  |  |  |
| Κουμπί -  = Αφαίρεση Μελέτης |                                                             |  |  |  |  |  |
| Επεξεργασία Μελέτης          | Ο χρήστης έχει την δυνατότητα να                            |  |  |  |  |  |
| Κουμπί Μολύβι                | επεξεργαστεί ήδη καταχωρημένες μελέτες.                     |  |  |  |  |  |
| Διαγραφή Μελέτης             | Ο χρήστης διαγράφει το αντίστοιχο αρχείο.                   |  |  |  |  |  |
| Κουμπί Κάδος Ανακύκλωσης     |                                                             |  |  |  |  |  |

## 3.2.1.6. Πολυμέσα

| Γενικά           | Φάσεις Εργασιών                         | Υλικά           | Σχέδια Έργου | Βιβλιοθήκη Μελετώ | v      | Πολυμέσα        | Συντηρήσεις | Επιθεωρήσεις                 |      |
|------------------|-----------------------------------------|-----------------|--------------|-------------------|--------|-----------------|-------------|------------------------------|------|
| 1. Πολυμέσα Εργα | χσιών                                   |                 |              |                   |        |                 |             |                              |      |
| Επιλογή Αρχείου  |                                         |                 |              | Πολυμέσα          |        | Ημ. Δημιουργίας |             | Αρχείο                       | Ð    |
|                  | Ρίξε πολλαπλά αρχεία<br>(Drag and Drop) |                 |              | Data              |        | Data            |             | Data                         | 11   |
|                  | (                                       |                 |              | Data              |        | Data            |             | Data                         |      |
|                  |                                         |                 |              | Data              |        | Data            |             | Data                         |      |
| Πολυμέσα         |                                         | Ημ. Δημιουργίας |              |                   | Αρχείο |                 | Χρήστης     |                              | Ð    |
| Data             |                                         | Data            |              |                   | Data   |                 | Data        |                              | 11   |
| Data             |                                         | Data            |              |                   | Data   |                 | Data        |                              |      |
| Data             |                                         | Data            |              |                   | Data   |                 | Data        |                              |      |
| Προηγούμενο      |                                         |                 |              |                   |        |                 |             | Ενημέρωση Έργου <b>Επό</b> μ | ιενο |

Πίνακας 10: Πολυμέσα

| ΤΙΤΛΟΣ ΕΡΓΟΥ: «Σχεδιασμός, Υλοποίηση, θέση και υποστήριξη της<br>Παραγωγικής Λειτουργίας του Ενιαίου Ψηφιακού Χάρτη και του Εθνικού<br>Μητρώου Υποδομών» | ΤΥΠΟΣ: ΕΦΑΡΜΟΓΗ                                   |
|----------------------------------------------------------------------------------------------------|---------------------------------------------------|
| ΤΙΤΛΟΣ ΠΑΡΑΔΟΤΕΟΥ Τεύχος τεκμηρίωσης χρήσης και λειτουργίας                                                                                              | ЕКД.: 01.10                                       |
| ΕΦΑΡΜΟΓΗ: Εθνικό Μητρώο Υποδομών (Στάδιο Α)                                                                                                    | ΕΠΙΠΕΔΟ ΑΣΦ. ΕΓΓΡΑΦΟΥ:<br>Εσωτ. Χρήση / Ευαίσθητο |

Στο πρώτο μισό της οθόνης ο χρήστης έχει δυνατότητα να αναρτά αρχεία πολυμέσων (βίντεο και φωτογραφίες).

| Πίνακας Α        | Πολυμέσα Εργασιών                    |
|------------------|--------------------------------------|
| Προσθήκη Αρχείων | Με drag and drop ο χρήστης μπορεί να |
|                  | προσθέσει αρχεία                     |

Στο δεύτερο μισό της οθόνης ο χρήστης έχει την δυνατότητα να δει το σύνολο των πολυμέσων που έχουν καταχωρηθεί στο συγκεκριμένο έργο. Επιπλέον έχει την δυνατότητα να προσθέσει, να αφαιρέσει ή να επεξεργαστεί ήδη υπάρχουσες καταχωρήσεις. Ειδικότερα:

| Πίνακας Β                | Πολυμέσα Εργασιών                                |
|--------------------------|--------------------------------------------------|
| Επεξεργασία Αρχείου      | Ο χρήστης μπορεί να επεξεργαστεί τα στοιχεία του |
|                          | αρχείου.                                         |
| Κουμπί Μολύβι            |                                                  |
|                          |                                                  |
|                          |                                                  |
| Διαγραφή Αρχείου         | Ο χρήστης διαγράφει το αντίστοιχο αρχείο.        |
|                          |                                                  |
| Κουμπί Κάδος Ανακύκλωσης |                                                  |
|                          |                                                  |
|                          |                                                  |

| ΤΙΤΛΟΣ ΕΡΓΟΥ: «Σχεδιασμός, Υλοποίηση, θέση και υποστήριξη της<br>Παραγωγικής Λειτουργίας του Ενιαίου Ψηφιακού Χάρτη και του Εθνικού<br>Μητρώου Υποδομών» | ΤΥΠΟΣ: ΕΦΑΡΜΟΓΗ                                   |
|----------------------------------------------------------------------------------------------------|---------------------------------------------------|
| ΤΙΤΛΟΣ ΠΑΡΑΔΟΤΕΟΥ Τεύχος τεκμηρίωσης χρήσης και λειτουργίας                                                                                              | ЕКД.: 01.10                                       |
| ΕΦΑΡΜΟΓΗ: Εθνικό Μητρώο Υποδομών (Στάδιο Α)                                                                                                    | ΕΠΙΠΕΔΟ ΑΣΦ. ΕΓΓΡΑΦΟΥ:<br>Εσωτ. Χρήση / Ευαίσθητο |

## 3.2.1.7. Συντηρήσεις

| Γενικά                 | Φάσεις Εργασιών | Υλικά     | Σχέδια Έργου | Βιβλιοθήκη Μελετών | Πολυμέσο |        | Συντηρήσεις | Επιθεωρήσεις |
|------------------------|-----------------|-----------|--------------|--------------------|----------|--------|-------------|--------------|
|                        |                 |           |              |                    |          |        |             |              |
| 1. Συντήρηση Εργασιών  |                 |           |              |                    |          |        |             |              |
| Τύπος Συντήρησης       |                 |           |              |                    |          |        |             |              |
| Τύποι Συντήρησης       |                 |           |              |                    |          |        |             | <b>`</b> )   |
| Ημερομηνία Καταχώρησης |                 |           |              | Επόμενη Συντήρηση  |          |        |             |              |
| 07/11/2023, 11:05      |                 |           | ٥            | 07/11/2023, 11:05  |          |        |             | •            |
| Σχόλια                 |                 |           |              |                    |          |        |             |              |
|                        |                 |           |              |                    |          |        |             |              |
|                        |                 |           |              |                    |          |        |             |              |
| 2. Αρχεία Συντήρησης   |                 |           |              |                    |          |        |             |              |
| Τύπος Αρχείου          |                 |           |              | Τύπος              | Αρχείο   | Ημ/νια | Χρήστης     |              |
| Ενέργειες              |                 |           | ~            | Data               | Data     | Data   | Data        |              |
| Επιλογή Αρχείου        |                 |           |              | Data               | Data     | Data   | Data        |              |
| Επιλογή Αρχείου        |                 |           | ۵            | Data               | Data     | Data   | Data        |              |
| Σχόλια                 |                 |           |              |                    |          |        |             |              |
|                        |                 |           |              |                    |          |        |             | J            |
|                        |                 |           |              |                    |          |        |             |              |
| Τύπος Συντηρήσης       |                 | Нигр.Кат. | Επόμ.Συ      | ντήρ.              | Σχόλ     | ια     | Χρήστης     |              |
| Data                   |                 | Data      | Data         |                    | Data     |        | Data        |              |
| Data                   |                 | Data      | Data         |                    | Data     |        | Data        |              |
| Data                   |                 | Data      | Data         |                    | Data     |        | Data        | J            |

#### Πίνακας 10: Συντηρήσεις

Στο πρώτο τρίτο της οθόνης ο χρήστης συμπληρώνει τα στοιχεία της Συντήρησης που επιθυμεί να καταχωρήσει στο Μητρώο.

| Ανω σημείο Πίνακα            | Συντήρηση Εργασιών                                                                                                    |
|------------------------------|----------------------------------------------------------------------------------------------------|
| Τύπος Συντήρησης             | Από dropdown menu ο χρήστης επιλέγει                                                                                                    |
| - Συνήθης<br>- Εξειδικευμένη | τοη συντήρησης του έργου. Το περιεχόμενο<br>του dropdown έχει οριστεί από τον<br>Διαχειριστή του συστήματος με βάση τις<br>ανάγκες της Αναθέτουσας Αρχής. |
| Ημερομηνία Καταχώρησης       | Ο χρήστης εισάγει την ημερομηνία                                                                                                    |
|                              | καταχώρησης της Συντήρησης.                                                                                                    |
| Επόμενη Συντήρηση            | Ο χρήστης εισάγει την ημερομηνία της                                                                                                    |
|                              | επόμενης Συντήρησης.                                                                                                    |

|        | ΤΙΤΛΟΣ ΕΡΓΟΥ: «Σχεδιασμός, Υλοποίηση, θέση κα<br>Παραγωγικής Λειτουργίας του Ενιαίου Ψηφιακού ><br>Μητρώου Υποδομών» | τγπος: εφαρμογή                                   |                        |  |
|--------|----------------------------------------------------------------------------------------------------|---------------------------------------------------|------------------------|--|
|        | ΤΙΤΛΟΣ ΠΑΡΑΔΟΤΕΟΥ Τεύχος τεκμηρίωσης χρήσ                                                                            | ης και λειτουργίας                                | ЕКД.: 01.10            |  |
|        | ΕΦΑΡΜΟΓΗ: Εθνικό Μητρώο Υποδομών (Στάδιο Α)                                                                          | ΕΠΙΠΕΔΟ ΑΣΦ. ΕΓΓΡΑΦΟΥ:<br>Εσωτ. Χρήση / Ευαίσθητο |                        |  |
| 54     |                                                                                                    |                                                   |                        |  |
| Σχολία |                                                                                                    | Προβλεπεται πεοίο για σχολία που θελεί να         |                        |  |
|        |                                                                                                    | εντάξει ο χρήστης κ                               | αι δεν αποτελούν μέρος |  |
|        |                                                                                                    | ένου πεδίου.                                      |                        |  |

Στο δεύτερο τρίτο της οθόνης ο χρήστης έχει την δυνατότητα να αντιστοιχίσει με την συγκεκριμένη συντήρηση με τα σχετικά αρχεία που έχει στην διάθεση του. Επιπλέον έχει την δυνατότητα να προσθέσει, να αφαιρέσει ή να επεξεργαστεί ήδη υπάρχουσες καταχωρήσεις. Ειδικότερα:

| Μέσο σημείο Πίνακα                                                                                                    | Συντήρηση Εργασιών                                                                                                    |
|----------------------------------------------------------------------------------------------------|----------------------------------------------------------------------------------------------------|
| Τύπος Αρχείου                                                                                                    | Ο χρήστης επιλέγει τον τύπο του αρχείου                                                                                 |
| <ul> <li>Μελέτες</li> <li>Προδιαγραφές</li> <li>Τεύχη οδηγιών συντήρησης</li> <li>Οδηγίες Συντήρησης</li> <li>Οδηγίες Αποκατάστασης</li> </ul> |                                                                                                    |
| Επιλογή Αρχείου                                                                                                    | Ο χρήστης αναρτά το αντίστοιχο αρχείο.                                                                                  |
| Σχόλια                                                                                                    | Προβλέπεται πεδίο για σχόλια που θέλει να<br>εντάξει ο χρήστης και δεν αποτελούν μέρος<br>κάποιου συγκεκριμένου πεδίου. |

Επιπλέον ο χρήστης με την χρήση του πλαϊνού μενού έχει την δυνατότητα να δει συνοπτικά το σύνολο των αρχείων σχετικών με την συντήρηση που έχουν αναρτηθεί, το είδος τους και την ημερομηνία καταχώρησης τους.

Στο τελικό τρίτο της οθόνης ο χρήστης έχει την δυνατότητα να δει το σύνολο των συντηρήσεων που έχουν καταχωρηθεί στο συγκεκριμένο έργο. Επιπλέον έχει την

| ΤΙΤΛΟΣ ΕΡΓΟΥ: «Σχεδιασμός, Υλοποίηση, θέση και υποστήριξη της<br>Παραγωγικής Λειτουργίας του Ενιαίου Ψηφιακού Χάρτη και του Εθνικού<br>Μητρώου Υποδομών» | ΤΥΠΟΣ: ΕΦΑΡΜΟΓΗ                                   |
|----------------------------------------------------------------------------------------------------|---------------------------------------------------|
| ΤΙΤΛΟΣ ΠΑΡΑΔΟΤΕΟΥ Τεύχος τεκμηρίωσης χρήσης και λειτουργίας                                                                                              | ЕКД.: 01.10                                       |
| ΕΦΑΡΜΟΓΗ: Εθνικό Μητρώο Υποδομών (Στάδιο Α)                                                                                                    | ΕΠΙΠΕΔΟ ΑΣΦ. ΕΓΓΡΑΦΟΥ:<br>Εσωτ. Χρήση / Ευαίσθητο |

δυνατότητα να προσθέσει , να αφαιρέσει ή να επεξεργαστεί ήδη υπάρχουσες καταχωρήσεις. Ειδικότερα:

| Κάτω σημείο Πίνακα              | Συντηρήσεις                                                     |
|---------------------------------|-----------------------------------------------------------------|
| Προσθαφαίρεση Συντηρήσεων       | Στο πλαίσιο της καταχώρησης ο χρήστης                           |
| Κουμπί +  = Προσθήκη Συντήρησης | έχει την δυνατότητα να προσθέσει ή να<br>αφαιρέσει Συντηρήσεις. |
| Κουμπί - = Αφαίρεση Συντήρησης  |                                                                 |
| Επεξεργασία Συντηρήσεων         | Ο χρήστης έχει την δυνατότητα να                                |
| Κουμπί Μολύβι                   | επεξεργαστεί ήδη καταχωρημένες<br>συντηρήσεις.                  |
| Διαγραφή Συντήρησης             | Ο χρήστης διαγράφει το αντίστοιχο αρχείο.                       |
| Κουμπί Κάδος Ανακύκλωσης        |                                                                 |

## 3.2.1.8. Επιθεωρήσεις

| Γενικά                 | Φάσεις Εργασιών | Υλικά             | Σχέδια Έργου       |        | Βιβλιοθήκη Μελετών | Π         | ολυμέσα        | Συντηρήσεις | Επιθεωρήσεις     |
|------------------------|-----------------|-------------------|--------------------|--------|--------------------|-----------|----------------|-------------|------------------|
| 1. Επιθεώρηση Εργασιών |                 |                   |                    |        |                    |           |                |             |                  |
| Τύπος Επιθεώρησης      |                 |                   |                    |        |                    |           |                |             |                  |
| Τύποι Επιθεώρησης      |                 |                   |                    |        |                    |           |                |             | ~                |
| Ημερομηνία Επιθεώρησης |                 |                   | Επόμενη Επιθεώρηση |        |                    | Σκα       | ορ Επιθεώρησης |             |                  |
| 07/11/2023, 11:05      |                 |                   | 07/11/2023, 11:05  |        |                    | •         |                |             |                  |
| Σχόλια                 |                 |                   |                    |        |                    |           |                |             |                  |
|                        |                 |                   |                    |        |                    |           |                |             | ,                |
| 2. Αρχεία Επιθεώρησης  |                 |                   |                    |        |                    |           |                |             |                  |
| Τύπος Αρχείου          |                 |                   |                    |        | Τύπος              | Αρχείο    | Ημ/νία         | Χρήσ        | <del>της</del> + |
| Ενέργειες              |                 |                   |                    | $\sim$ | Απ. Αξιο.          | AπAξ.pdf  | 8/1/2007       | Θέμος       | ; A.             |
| Επιλογή Αρχείου        |                 |                   |                    | _      | Αξιολογ.           | Αξιογ.pdf | 8/2/2023       | Θέμοσ       | ; A.             |
| Επιλογή Αρχείου        |                 |                   |                    |        | Αξιολογ.           | Αξιογ.pdf | 8/2/2023       | Θέμοι       | ; A.             |
| Σχόλια                 |                 |                   |                    |        |                    |           |                |             |                  |
|                        |                 |                   |                    |        |                    |           |                |             | J                |
| Τύπος Επιθεώρησης      |                 | Ημερ. Επιθεώρησης |                    | Σι     | κόρ Επιθεώρησης    |           | Σχόλια         | Χρήστης     |                  |
| Ετήσια                 |                 | 08/03/2022        |                    | D      | ata                |           | 86%            | Θέμος Α.    |                  |
| Βασική.                |                 | 08/03/2021        |                    | D      | ata                |           | 92%            | Κωστας Π.   |                  |
| λασική.                |                 | 08/03/2021        |                    | D      | ata                |           | 92%            | Κωστας Π.   | j                |

| ΤΙΤΛΟΣ ΕΡΓΟΥ: «Σχεδιασμός, Υλοποίηση, θέση και υποστήριξη της<br>Παραγωγικής Λειτουργίας του Ενιαίου Ψηφιακού Χάρτη και του Εθνικού<br>Μητρώου Υποδομών» | τγπος: εφαρμογή                                   |
|----------------------------------------------------------------------------------------------------|---------------------------------------------------|
| ΤΙΤΛΟΣ ΠΑΡΑΔΟΤΕΟΥ Τεύχος τεκμηρίωσης χρήσης και λειτουργίας                                                                                              | ЕКД.: 01.10                                       |
| ΕΦΑΡΜΟΓΗ: Εθνικό Μητρώο Υποδομών (Στάδιο Α)                                                                                                    | ΕΠΙΠΕΔΟ ΑΣΦ. ΕΓΓΡΑΦΟΥ:<br>Εσωτ. Χρήση / Ευαίσθητο |

Πίνακας 12: Επιθεωρήσεις

Στο πρώτο τρίτο της οθόνης ο χρήστης συμπληρώνει τα στοιχεία της Επιθεώρησης που επιθυμεί να καταχωρήσει στο Μητρώο.

| Άνω Σημείο Πίνακα                             | Συντήρηση Εργασιών                                                                                                    |  |  |
|-----------------------------------------------|----------------------------------------------------------------------------------------------------|--|--|
| Τύπος Επιθεώρησης                             | Από dropdown menu ο χρήστης επιλέγει το                                                                                                    |  |  |
| - Αποτελέσματα Επιθεωρήσεων<br>- Αξιολογήσεις | είδος περιεχομένου για την επιθεώρηση. Το<br>περιεχόμενο του dropdown έχει οριστεί<br>από τον Διαχειριστή του συστήματος με<br>βάση τις ανάγκες της Αναθέτουσας Αρχής. |  |  |
| Ημερομηνία Επιθεώρησης                        | Ο χρήστης εισάγει την ημερομηνία                                                                                                    |  |  |
|                                               | Επιθεώρησης.                                                                                                    |  |  |
| Σκορ Επιθεώρησης                              | Ο χρήστης εισάγει το αποτέλεσμα της                                                                                                    |  |  |
|                                               | Επιθεώρησης.                                                                                                    |  |  |
| Σχόλια                                        | Προβλέπεται πεδίο για σχόλια που θέλει να                                                                                                    |  |  |
|                                               | εντάξει ο χρήστης και δεν αποτελούν μέρος                                                                                                    |  |  |
|                                               | κάποιου συγκεκριμένου πεδίου.                                                                                                    |  |  |

Στο δεύτερο τρίτο της οθόνης ο χρήστης έχει την δυνατότητα να αντιστοιχίσει με την συγκεκριμένη συντήρηση με τα σχετικά αρχεία που έχει στην διάθεση του. Επιπλέον έχει την δυνατότητα να προσθέσει, να αφαιρέσει ή να επεξεργαστεί ήδη υπάρχουσες καταχωρήσεις. Ειδικότερα:

| Μέσο Σημείο Πίνακα                                             | Συντήρηση Εργασιών |                      |          |    |       |     |
|----------------------------------------------------------------|--------------------|----------------------|----------|----|-------|-----|
| <b>Τύπος Αρχείου</b> - Αποτελέσματα Επιθεώρησης - Αξιολογήσεις | Οκατ               | χρήστης<br>ταχώρησης | επιλέγει | το | είδος | της |

| ΤΙΤΛΟΣ ΕΡΓΟΥ: «Σχεδιασμός, Υλοποίηση, θέση και υποστήριξη της<br>Παραγωγικής Λειτουργίας του Ενιαίου Ψηφιακού Χάρτη και του Εθνικού<br>Μητρώου Υποδομών» | τγπος: εφαρμογή                                   |
|----------------------------------------------------------------------------------------------------|---------------------------------------------------|
| ΤΙΤΛΟΣ ΠΑΡΑΔΟΤΕΟΥ Τεύχος τεκμηρίωσης χρήσης και λειτουργίας                                                                                              | ЕКΔ.: 01.10                                       |
| ΕΦΑΡΜΟΓΗ: Εθνικό Μητρώο Υποδομών (Στάδιο Α)                                                                                                    | ΕΠΙΠΕΔΟ ΑΣΦ. ΕΓΓΡΑΦΟΥ:<br>Εσωτ. Χρήση / Ευαίσθητο |

| Επιλογή Αρχείου | Ο χρήστης αναρτά το αντίστοιχο αρχείο.                                     |
|-----------------|----------------------------------------------------------------------------|
| Σχόλια          | Προβλέπεται πεδίο για σχόλια που θέλει να                                  |
|                 | εντάξει ο χρήστης και δεν αποτελούν μέρος<br>κάποιου συγκεκριμένου πεδίου. |

Επιπλέον ο χρήστης με την χρήση του πλαϊνού μενού έχει την δυνατότητα να δεί συνοπτικά το σύνολο των αρχείων σχετικών με την Επιθεώρηση που έχουν αναρτηθεί, το είδος τους και την ημερομηνία καταχώρησης τους.

Στο τελικό τρίτο της οθόνης ο χρήστης έχει την δυνατότητα να δει το σύνολο των Επιθεωρήσεων που έχουν καταχωρηθεί στο συγκεκριμένο έργο. Επιπλέον έχει την δυνατότητα να προσθέσει, να αφαιρέσει ή να επεξεργαστεί ήδη υπάρχουσες καταχωρήσεις. Ειδικότερα:

| Κάτω σημείο Πίνακα               | Συντηρήσεις                                                      |
|----------------------------------|------------------------------------------------------------------|
| Προσθαφαίρεση Επιθεωρήσεων       | Στο πλαίσιο της καταχώρησης ο χρήστης                            |
| Κουμπί +  = Προσθήκη Επιθεώρησης | έχει την δυνατότητα να προσθέσει ή να<br>αφαιρέσει επιθεωρήσεις. |
| Κουμπί - = Αφαίρεση Επιθεώρησης  |                                                                  |
| Επεξεργασία Επιθεωρήσεων         | Ο χρήστης έχει την δυνατότητα να                                 |
| Κουμπί Μολύβι                    | επεξεργαστεί ήδη καταχωρημένες<br>επιθεωρήσεις.                  |
| Διαγραφή Επιθεώρησης             | Ο χρήστης διαγράφει το αντίστοιχο αρχείο.                        |
| Κουμπί Κάδος Ανακύκλωσης         |                                                                  |

| ΤΙΤΛΟΣ ΕΡΓΟΥ: «Σχεδιασμός, Υλοποίηση, θέση και υποστήριξη της<br>Παραγωγικής Λειτουργίας του Ενιαίου Ψηφιακού Χάρτη και του Εθνικού<br>Μητρώου Υποδομών» | ΤΥΠΟΣ: ΕΦΑΡΜΟΓΗ                                   |
|----------------------------------------------------------------------------------------------------|---------------------------------------------------|
| ΤΙΤΛΟΣ ΠΑΡΑΔΟΤΕΟΥ Τεύχος τεκμηρίωσης χρήσης και λειτουργίας                                                                                              | ЕКД.: 01.10                                       |
| ΕΦΑΡΜΟΓΗ: Εθνικό Μητρώο Υποδομών (Στάδιο Α)                                                                                                    | ΕΠΙΠΕΔΟ ΑΣΦ. ΕΓΓΡΑΦΟΥ:<br>Εσωτ. Χρήση / Ευαίσθητο |

## 3.2.2. Γενικές Αναζητήσεις

| Αρχική                                 | Γενικές Αναζητήσεις                      | Αναζητήσεις Συντηρήσεων | Αναζητήσεις Επιθεωρήσεων | Εκκρεμής Συντ./Επιθ. | Αναφορές |
|----------------------------------------|------------------------------------------|-------------------------|--------------------------|----------------------|----------|
| Υπάρχουν εκκρεμότητες συντηρήσεων / επ | πιθεωρήσεων που πρέπει να τακτοπουγσετε! |                         |                          |                      | ×        |
| Υποσύστημα Γενικών Αναζητήσεω          | v                                        |                         |                          |                      |          |
| 1. Φίλτρα Αναζητήσεων                  |                                          |                         |                          |                      | ,        |
| Ονομασία                               |                                          |                         |                          |                      |          |
|                                        |                                          |                         |                          |                      |          |
| Κατηγορία Έργου                        |                                          |                         | Υποκατηγορία Έργου       |                      |          |
| Κατηγορίες                             |                                          | ~                       | Υποκατηγορίες            |                      | ×        |
| Περιφέρεια                             |                                          |                         | Δήμος                    |                      |          |
| Περιφέρειες                            |                                          | ~                       | Δήμοι                    |                      | ~        |
| Προϋπολογισμός Από                     |                                          |                         | Προϋπολογισμός Εώς       |                      |          |
|                                        |                                          |                         |                          |                      |          |
| Ανάδοχος                               |                                          |                         |                          |                      |          |
|                                        |                                          |                         |                          |                      |          |
| Έναρξη Κατασκευής                      |                                          |                         | Πέρας Κατασκευής         |                      |          |
| 07/11/2023, 11:11                      |                                          |                         | 07/11/2023, 11:11        |                      | Ö        |
|                                        |                                          | Αντ                     | រវ៉ូពុំកពុមរា            |                      |          |
| Κωδικός                                | Ονομασία                                 | Κατηγορία               | Υποκατηγορία             | Δήμος Πε             | ριφέρεια |
| Όριο Αποτελεσμάτων                     |                                          |                         |                          |                      |          |
| 10                                     |                                          |                         |                          |                      |          |

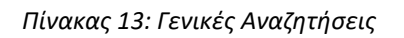

Στο πρώτο μισό της οθόνης ο χρήστης συμπληρώνει τις παραμέτρους αναζήτησης που επιθυμεί προκειμένου να βρει ένα συγκεκριμένο έργο ή μια ομάδα έργων.

| Άνω Σημείο Πίνακα                                       | Φάσεις Εργασιών                         |  |  |
|---------------------------------------------------------|-----------------------------------------|--|--|
| <b>Φίλτρα Αναζητήσεων</b> Από dropdown menu ο χρήστης ε |                                         |  |  |
|                                                         | σε κάθε πεδίο τις λεπτομέρειες της      |  |  |
| - Φορέας                                                | αναζήτησης. Το περιεχόμενο του dropdown |  |  |
| - Κατηγορία Έργου                                       | έχει οριστεί από τον Διαχειριστή του    |  |  |
| - Υποκατηγορία Έργου                                    | συστήματος με βάση τις ανάγκες της      |  |  |
| - Περιφέρεια                                            | Αναθέτουσας Αρχής και δύναται να        |  |  |
| - Δήμος                                                 | μεταβληθεί.                             |  |  |
| - Προυπολογισμός από                                    |                                         |  |  |
| - Προυπολογισμός Εως                                    |                                         |  |  |

| ΤΙΤΛΟΣ ΕΡΓΟΥ: «Σχεδιασμός, Υλοποίηση, θέση και υποστήριξη<br>Παραγωγικής Λειτουργίας του Ενιαίου Ψηφιακού Χάρτη και του<br>Μητρώου Υποδομών» | της<br>Εθνικού ΤΥΠΟΣ: ΕΦΑΡΜΟΓΗ                    |
|----------------------------------------------------------------------------------------------------|---------------------------------------------------|
| ΤΙΤΛΟΣ ΠΑΡΑΔΟΤΕΟΥ Τεύχος τεκμηρίωσης χρήσης και λειτουρ                                                                                      | γίας ΕΚΔ.: 01.10                                  |
| ΕΦΑΡΜΟΓΗ: Εθνικό Μητρώο Υποδομών (Στάδιο Α)                                                                                                  | ΕΠΙΠΕΔΟ ΑΣΦ. ΕΓΓΡΑΦΟΥ:<br>Εσωτ. Χρήση / Ευαίσθητο |

Το κουμπί καθαρισμός διαγράφει το σύνολο των πεδίων για νέα αναζήτηση , ενώ το κουμπί Αναζήτηση εκκινεί την διαδικασία.

Στο κάτω μέρος της οθόνης ο χρήστης έχει την δυνατότητα να δει το σύνολο των αποτελεσμάτων της αναζήτησης του βλέποντας τις παρακάτω λεπτομέρειες που έχουν καταχωρηθεί στο συγκεκριμένο έργο:

- Κωδικός Έργου
- Ονομασία
- Κατηγορία
- Υποκατηγορία
- Περιφέρεια
- Δήμος

Με κλικ στο αντίστοιχο έργο ο χρήστης μεταφέρεται στην καρτέλα το αντίστοιχου έργου.

#### 3.2.3. Αναζητήσεις Συντηρήσεων

| Αρχική                                | Γενικές Αναζητήσεις                      | Αναζητήσεις Συντηρήσεων | Αναζητήσεις Επιθεωρήσεων | Εκκρεμής Συντ./Επιθ. | Αναφορές |
|---------------------------------------|------------------------------------------|-------------------------|--------------------------|----------------------|----------|
| Υπάρχουν εκκρεμότητες συντηρήσεων / ε | πιθεωρήσεων που πρέπει να τακτοποιήσετε! |                         |                          |                      | x        |
| Υποσύστημα Αναζητήσεων Συντη          | ρήσεων                                   |                         |                          |                      |          |
| 1. Φίλτρα Αναζητήσεων                 |                                          |                         |                          |                      |          |
| Κωδικός                               |                                          |                         | Ονομασία                 |                      |          |
|                                       |                                          |                         |                          |                      |          |
| Κατηγορία Έργου                       |                                          |                         | Υποκατηγορία Έργου       |                      |          |
| Κατηγορίες                            |                                          | ~                       | Υποκατηγορίες            |                      | ~        |
| Περιφέρεια                            |                                          |                         | δήμος                    |                      |          |
| Περιφέρειες                           |                                          | ~                       | Δήμοι                    |                      | ~        |
|                                       |                                          | A                       | ναζήτηση                 |                      |          |
| Κωδικός                               | Ονομασία                                 | Κατηγορία               | Υποκατηγορία             | Περιφέρεια           | Δήμος    |
| Όριο Αποτελεσμάτων                    |                                          |                         |                          |                      |          |
| 10                                    |                                          |                         |                          |                      |          |

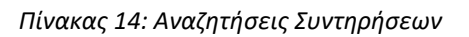

Ο χρήστης έχει την δυνατότητα να δεί το σύνολο των αποτελεσμάτων της αναζήτησης του βλέποντας τις παρακάτω λεπτομέρειες που έχουν καταχωρηθεί στο συγκεκριμένο έργο. :

- Κωδικός Έργου

| ΤΙΤΛΟΣ ΕΡΓΟΥ: «Σχεδιασμός, Υλοποίηση, θέση και υποστήριξη της<br>Παραγωγικής Λειτουργίας του Ενιαίου Ψηφιακού Χάρτη και του Εθνικού<br>Μητρώου Υποδομών» | τύπος: εφαρμογή                                   |
|----------------------------------------------------------------------------------------------------|---------------------------------------------------|
| ΤΙΤΛΟΣ ΠΑΡΑΔΟΤΕΟΥ Τεύχος τεκμηρίωσης χρήσης και λειτουργίας                                                                                              | ЕКД.: 01.10                                       |
| ΕΦΑΡΜΟΓΗ: Εθνικό Μητρώο Υποδομών (Στάδιο Α)                                                                                                    | ΕΠΙΠΕΔΟ ΑΣΦ. ΕΓΓΡΑΦΟΥ:<br>Εσωτ. Χρήση / Ευαίσθητο |

- Κωδικός
- Ονομασία
- Κατηγορία
- Υποκατηγορία
- Περιφέρεια
- Δήμος

Με κλικ στο έργο ο χρήστης μεταφέρεται στην αντίστοιχη οθόνη Μητρώου του έργου.

#### 3.2.4. Αναζητήσεις Επιθεωρήσεων

| Αρχική                           | Γενικές Αναζητή                        | σεις Αναζητήσεις Συντι | ηρήσεων | Αναζητήσεις Επιθεωρήσεων | Εκκρεμής Συντ./Επιθ. | Αναφορές |
|----------------------------------|----------------------------------------|------------------------|---------|--------------------------|----------------------|----------|
| Υπάρχουν εκκρεμότητες συντηρήσεω | νν / επιθεωρήσεων που πρέπει να τακτοπ | ουήσετε                |         |                          |                      | x        |
| Υποσύστημα Αναζητήσεων Επ        | αθεωρήσεων                             |                        |         |                          |                      |          |
| 1. Φίλτρα Αναζητήσεων            |                                        |                        |         |                          |                      |          |
| Κωδικός                          |                                        |                        | D       | νομασία                  |                      |          |
|                                  |                                        |                        |         |                          |                      | ]        |
| Κατηγορία Έργου                  |                                        |                        | Y       | ισκατηγορία Έργου        |                      |          |
| Κατηγορίες                       |                                        |                        | ~       | Υποκατηγορίες            |                      | ~        |
| Περιφέρεια                       |                                        |                        | ۵       | ίμος                     |                      |          |
| Περιφέρειες                      |                                        |                        | ~) (    | Δήμοι                    |                      | ~        |
|                                  |                                        |                        | Αναζήτη | រះពុ                     |                      |          |
| Κωδικός                          | Ονομασία                               | Κατηγορία              | Yпока   | τηγορία                  | Περιφέρεια           | Δήμος    |
| Όριο Αποτελεσμάτων               |                                        |                        |         |                          |                      |          |
| 10                               |                                        |                        |         |                          |                      |          |

Ο χρήστης έχει την δυνατότητα να δεί το σύνολο των αποτελεσμάτων της αναζήτησης του βλέποντας τις παρακάτω λεπτομέρειες που έχουν καταχωρηθεί στο συγκεκριμένο έργο. :

- Κωδικός Έργου
- Ονομασία
- Κατηγορία
- Υποκατηγορία
- Περιφέρεια
- Δήμος

Με κλικ στο έργο ο χρήστης μεταφέρεται στην αντίστοιχη οθόνη Μητρώου του έργου.

| ΤΙΤΛΟΣ ΕΡΓΟΥ: «Σχεδιασμός, Υλοποίηση, θέση και υποστήριξη της<br>Παραγωγικής Λειτουργίας του Ενιαίου Ψηφιακού Χάρτη και του Εθνικού<br>Μητρώου Υποδομών» | ΤΥΠΟΣ: ΕΦΑΡΜΟΓΗ                                   |
|----------------------------------------------------------------------------------------------------|---------------------------------------------------|
| ΤΙΤΛΟΣ ΠΑΡΑΔΟΤΕΟΥ Τεύχος τεκμηρίωσης χρήσης και λειτουργίας                                                                                              | ЕКД.: 01.10                                       |
| ΕΦΑΡΜΟΓΗ: Εθνικό Μητρώο Υποδομών (Στάδιο Α)                                                                                                    | ΕΠΙΠΕΔΟ ΑΣΦ. ΕΓΓΡΑΦΟΥ:<br>Εσωτ. Χρήση / Ευαίσθητο |

## 3.2.5. Εκκρεμείς Συντηρήσεις/Επιθεωρήσεις

| Υποσύστημα Αναζητήσεων Συντηρήσεων |          |           |              |            |       |  |  |
|------------------------------------|----------|-----------|--------------|------------|-------|--|--|
| Κωδικός                            | Ονομασία | Κατηγορία | Υποκατηγορία | Περιφέρεια | Δήμος |  |  |
| Οριο Αποτελεσμάτων                 |          |           |              |            |       |  |  |
| 10                                 |          |           |              |            |       |  |  |
| Juild Ver.2.0                      |          |           |              |            |       |  |  |

Με την είσοδο του στο Υποσύστημα, ο χρήστης βλέπει το σύνολο των εκκρεμών Συντηρήσεων και Επιθεωρήσεων. Με την χρήση των ελεύθερων πεδίων, ο χρήστης έχει τη δυνατότητα να φιλτράρει τα αποτελέσματα με τα κριτήρια που επιθυμεί.

## **3.2.6.** Αναφορές

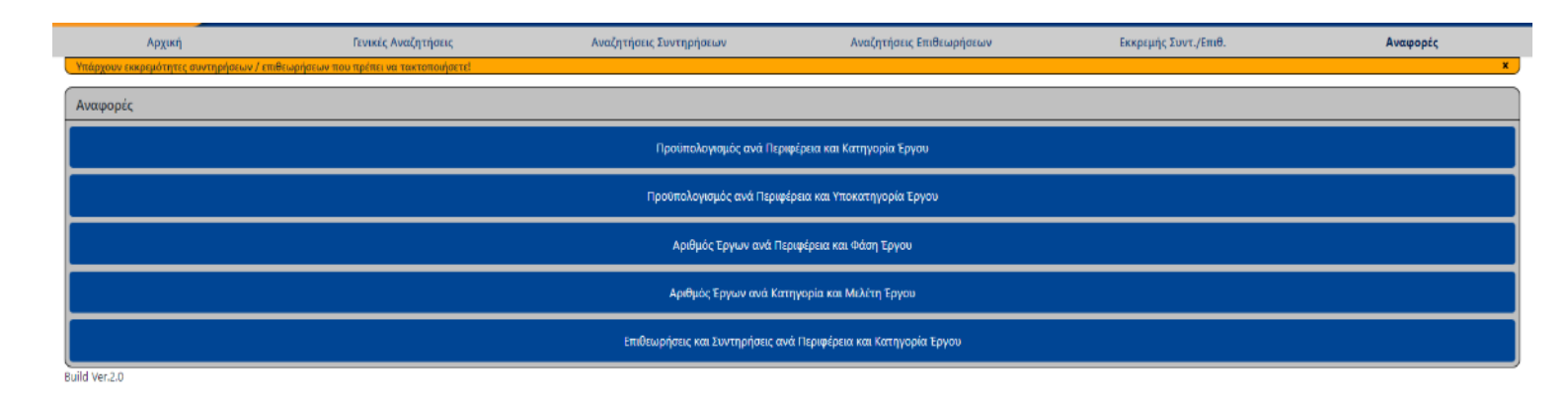

Στο πεδίο αναφορές ο Χρήστης με τα αντίστοιχα δικαιώματα θα έχει τη δυνατότητα να εξάγει προκαθορισμένα one click reports, με τις εξής παραμέτρους.

- 1. Προϋπολογισμός ανά Περιφέρεια και Κατηγορία Έργου
- 2. Προϋπολογισμός ανά Περιφέρεια και Υποκατηγορία Έργου
- 3. Αριθμός Έργων ανά Περιφέρεια και Φάση Έργου
- 4. Αριθμός Έργων ανά Κατηγορία και Μελέτη Έργου
- 5. Επιθεωρήσεις και Συντηρήσεις ανά Περιφέρεια και Κατηγορία Έργου

Οι αναφορές έχουν τη δυνατότητα εξαγωγής σε αρχεία .PDF και Excel.

| ΤΙΤΛΟΣ ΕΡΓΟΥ: «Σχεδιασμός, Υλοποίηση, θέση και υποστήριξη της<br>Παραγωγικής Λειτουργίας του Ενιαίου Ψηφιακού Χάρτη και του Εθνικού<br>Μητρώου Υποδομών» | ΤΥΠΟΣ: ΕΦΑΡΜΟΓΗ                                   |
|----------------------------------------------------------------------------------------------------|---------------------------------------------------|
| ΤΙΤΛΟΣ ΠΑΡΑΔΟΤΕΟΥ Τεύχος τεκμηρίωσης χρήσης και λειτουργίας                                                                                              | ЕКД.: 01.10                                       |
| ΕΦΑΡΜΟΓΗ: Εθνικό Μητρώο Υποδομών (Στάδιο Α)                                                                                                    | ΕΠΙΠΕΔΟ ΑΣΦ. ΕΓΓΡΑΦΟΥ:<br>Εσωτ. Χρήση / Ευαίσθητο |